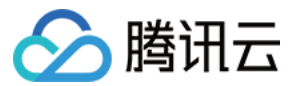

# 文件存储 快速入门

# 产品文档

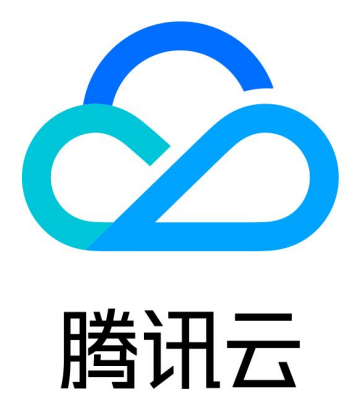

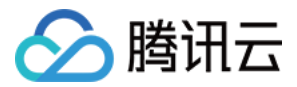

【版权声明】

©2013-2024 腾讯云版权所有

本文档著作权归腾讯云单独所有,未经腾讯云事先书面许可,任何主体不得以任何形式复制、修改、抄袭、传播全部或部分本文档内容。

【商标声明】

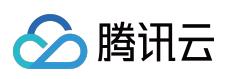

及其它腾讯云服务相关的商标均为腾讯云计算(北京)有限责任公司及其关联公司所有。本文档涉及的第三方主体的商标,依法由权利人所有。

【服务声明】

本文档意在向客户介绍腾讯云全部或部分产品、服务的当时的整体概况,部分产品、服务的内容可能有所调整。您 所购买的腾讯云产品、服务的种类、服务标准等应由您与腾讯云之间的商业合同约定,除非双方另有约定,否则, 腾讯云对本文档内容不做任何明示或默示的承诺或保证。

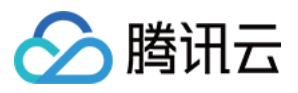

# 文档目录

快速入门

创建文件系统及挂载点 在Linux 客户端上使用 CFS 文件系统 在 Windows 客户端上使用 CFS 文件系统 在 Linux 客户端上使用 CFS Turbo 文件系统 使用 CFS 客户端助手挂载文件系统

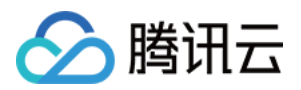

# 快速入门 创建文件系统及挂载点

最近更新时间:2024-01-22 21:58:08

# 简介

您可以通过文件存储控制台,在文件系统页面创建文件系统及挂载点。下面将为您详细介绍如何创建文件系统及挂载点。

# 操作步骤

# 步骤1:注册腾讯云账号

点此注册腾讯云账号。如果您已在腾讯云注册,可忽略此步骤。

# 步骤2:进入文件系统界面

登录 文件存储控制台, 在左侧导航栏单击文件系统, 进入文件系统列表页面。

# 步骤3:结合业务诉求,创建合适类型的文件系统

可根据实际需要进行灵活选择, 文件类型可参见存储类型及性能规格。

## 步骤4:创建文件系统

### 1. 单击**创建**。

2. 在弹出创建文件系统窗口中, 配置如下信息:

| 字段         | 含义                                                                                                    |
|------------|----------------------------------------------------------------------------------------------------|
| 文件系统名<br>称 | 制定文件系统的自定义名称。                                                                                                  |
| 地域         | 选择所需要创建 CFS 文件系统的地域。                                                                                           |
| 可用区        | 选择所需要创建 CFS 文件系统的可用区。                                                                                          |
| 文件服务协<br>议 | 选择文件系统的协议类型,NFS 或 SMB 。其中,NFS 协议更适合于 Linux/Unix 客户端,CIFS/SMB 协议更适合于 Windows 客户端。Turbo 系列仅支持私有客户端使用,无法选择文件系统协议。 |
| 权限组        | 每个文件系统必须绑定一个权限组,权限组规定了一组可来访白名单及读、写操作权限。                                                                        |

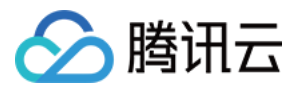

| 网络  | 指定文件系统所在的 VPC 网络,该网络内的实例可挂载访问文件系统。                                                                                           |
|-----|----------------------------------------------------------------------------------------------------|
| 存储量 | 仅 Turbo 系列需填写存储量,因 Turbo 系列为独占集群,所以有最小的集群规模和扩容步长的限制。其中 Turbo 标准型的初始最小集群为40TiB,扩容步长为20TiB。Turbo 性能型的初始最小集群为20TiB,扩容步长为10TiB。  |
| 云联网 | 仅 Turbo 系列需填写云联网,需选择一个现有云联网或新创建一个。详细用途可参见 云联网介绍。                                                                             |
| 网段  | 仅 Turbo 系列需填写网段,此项的目的是为 Turbo 相关组件预留IP地址段。需保证所选网段和希望与 Turbo 做信息通讯的云上其他实例的地址段不冲突,同时为保证 IP 地址的数量,掩码范围需在16-24位之间。示例:10.0.0.0/24 |
| 标签  | 若您已拥有标签,可以在此处为新建文件系统添加标签。<br>若还未拥有标签,请先到标签控制台创建所需要的标签,然后再为文件系统绑定标签。或者您也可以在文件系统创建完成后,再为文件系统添加标签。                              |

3. 单击**下一步**。

4. 单击立即创建, 创建文件系统及挂载点。

# 步骤5:获取挂载点信息

1. 当文件系统创建完毕后,回到文件系统列表。

2. 单击已创建的文件系统名称,进入文件系统基本信息界面。

3. 单击挂载点信息,即可查看和获取 Linux 下的挂载命令以及 Windows 下的挂载命令。

建议复制控制台提供的挂载命令执行挂载操作。

# 在Linux 客户端上使用 CFS 文件系统

最近更新时间:2024-01-22 21:58:08

🕥 腾讯云

# 简介

本文为您详细介绍如何在 Linux 客户端上使用 CFS 文件系统。

# 步骤1: 创建文件系统及挂载点

详细步骤请参见创建文件系统及挂载点文档。

# 步骤2:连接实例

本部分操作介绍登录 Linux 云服务器的常用方法,不同情况下可以使用不同的登录方式,此处介绍控制台登录,更多登录方式请见登录 Linux 实例。

## 前提条件

登录到云服务器时,需要使用管理员账号和对应的密码。 管理员账号:对于 Linux 类型的实例,管理员账号统一为 root(Ubuntu 系统用户为 ubuntu)。 密码:密码为购买云服务器时设置的密码。

## 控制台登录云服务器

在 云服务器 列表的操作列,单击登录即可通过 VNC 连接至 Linux 云服务器。 输入账号和密码即可登录。

### 说明:

该终端为独享,即同一时间只有一个用户可以使用控制台登录。

### 验证网络通信

挂载前,需要确认客户端与文件系统的网络可达性。您可以通过 telnet 命令验证,具体各个协议及客户端要求开放端口信息如下:

| 文件系统协议  | 客户端开放端口       | 确认网络联通性             |
|---------|---------------|---------------------|
| NFS 3.0 | 111, 892和2049 | telnet 111,892和2049 |
| NFS 4.0 | 2049          | telnet 2049         |
|         |               |                     |

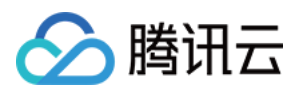

| CIFS/SMB | 445 | telnet 445 |
|----------|-----|------------|

说明:

CFS 暂不支持 ping。

步骤3: 挂载文件系统

挂载 NFS 文件系统

## 1. 启动 NFS 客户端

挂载前,请确保系统中已经安装了 nfs-utils 或 nfs-common ,安装方法如下: CentOS:

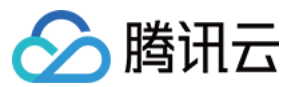

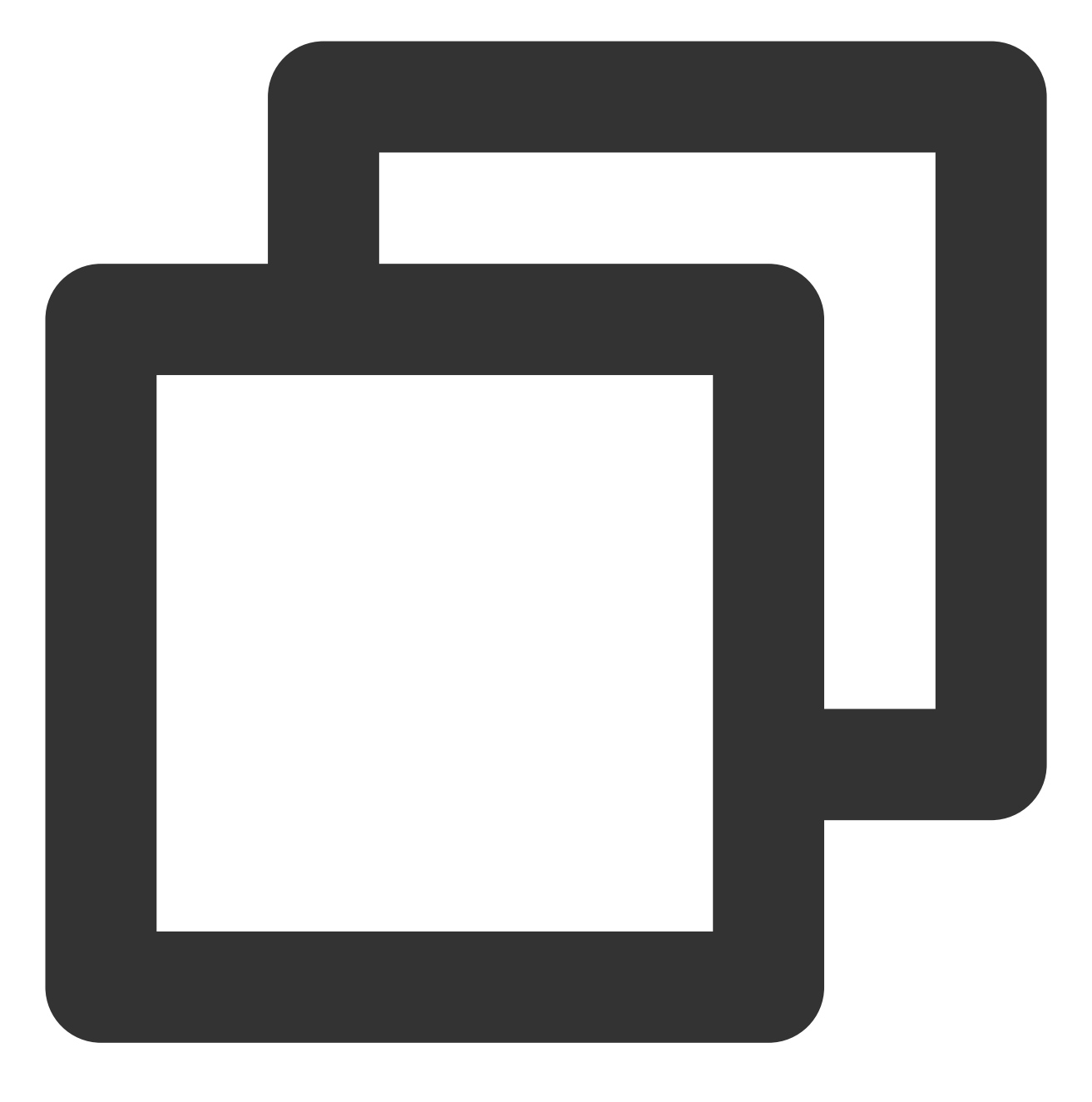

sudo yum install nfs-utils

Ubuntu 或 Debian:

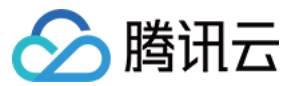

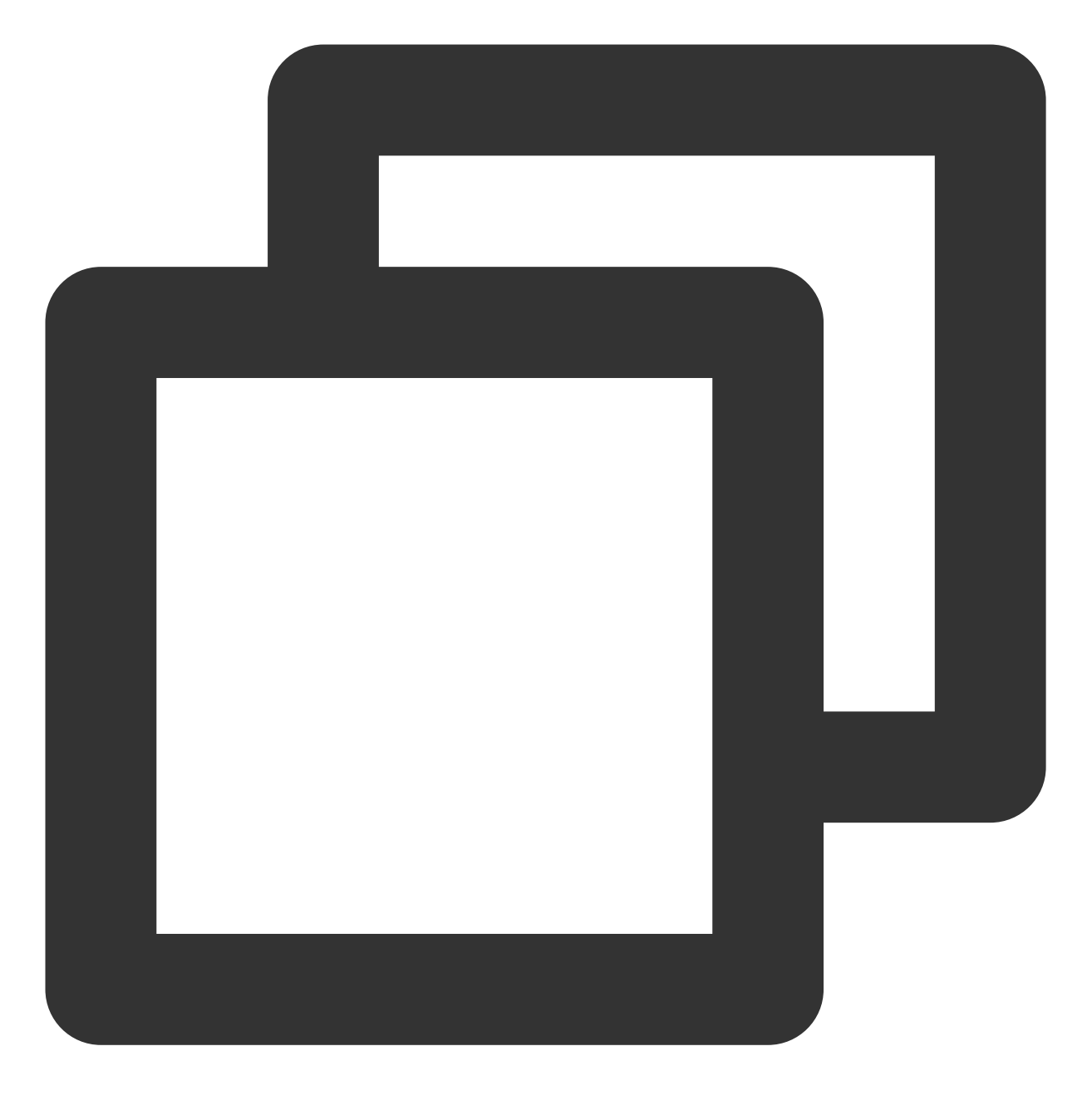

sudo apt-get install nfs-common

# 2. 创建待挂载目标目录

使用下列命令创建待挂载目标目录。

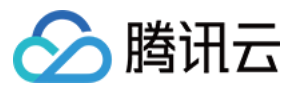

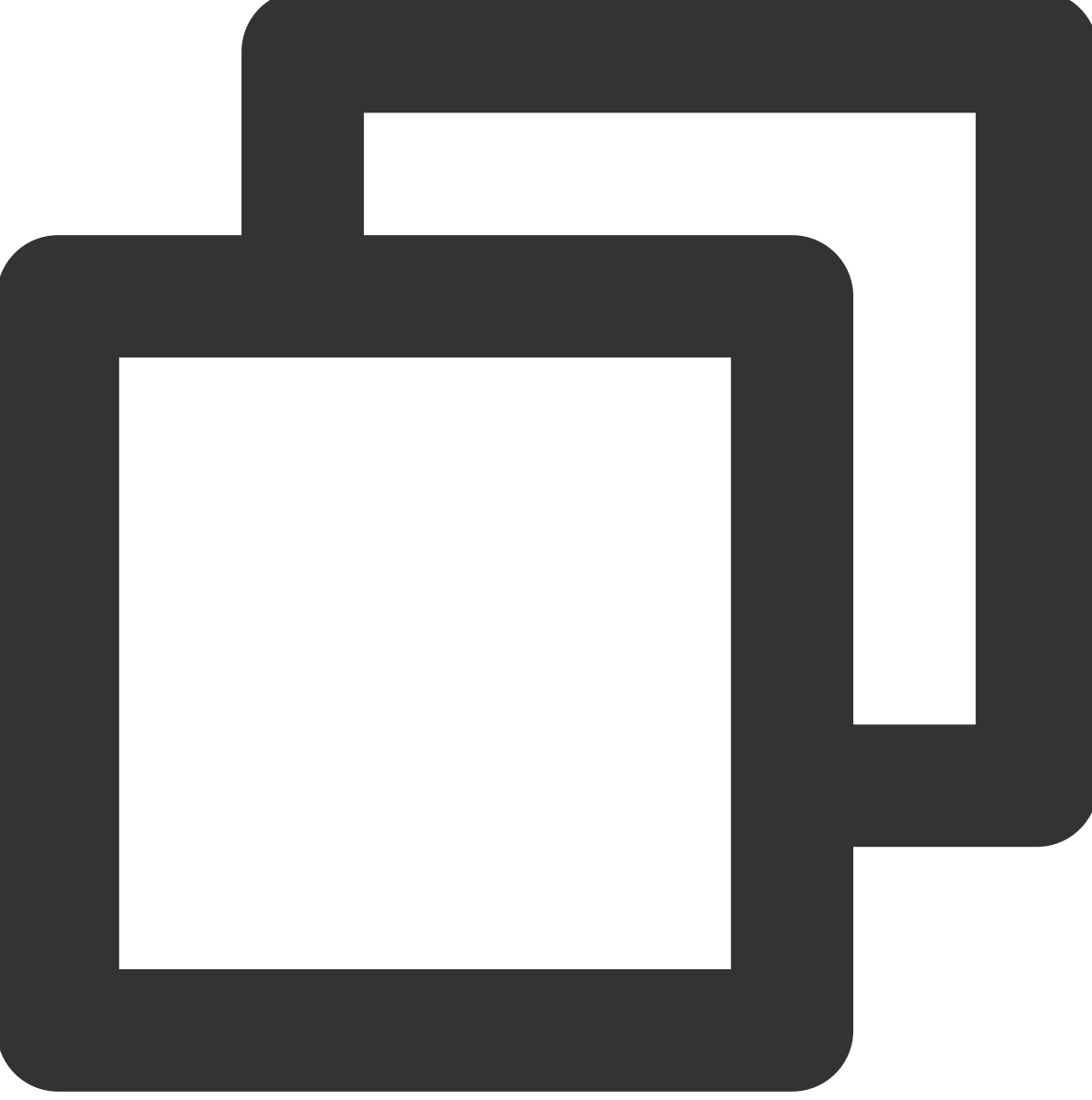

mkdir <待挂载目标目录>

示例:

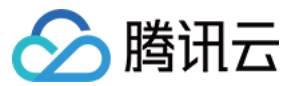

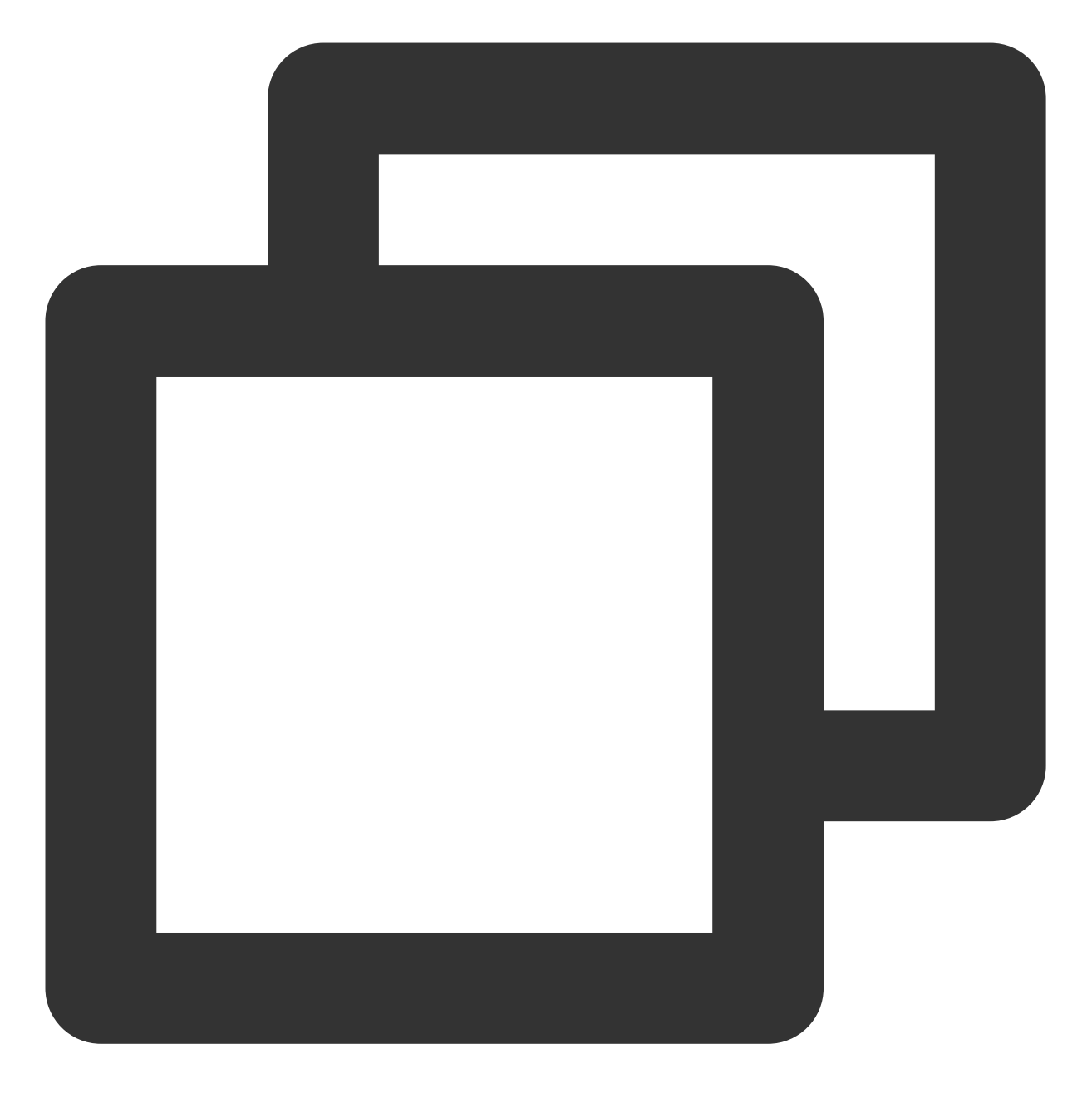

mkdir /localfolder/
mkdir /localfolder/test

## 3. 挂载文件系统

# NFS v4.0 挂载

使用下列命令实现 NFS v4.0 挂载。

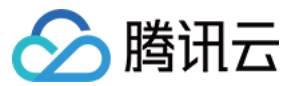

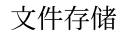

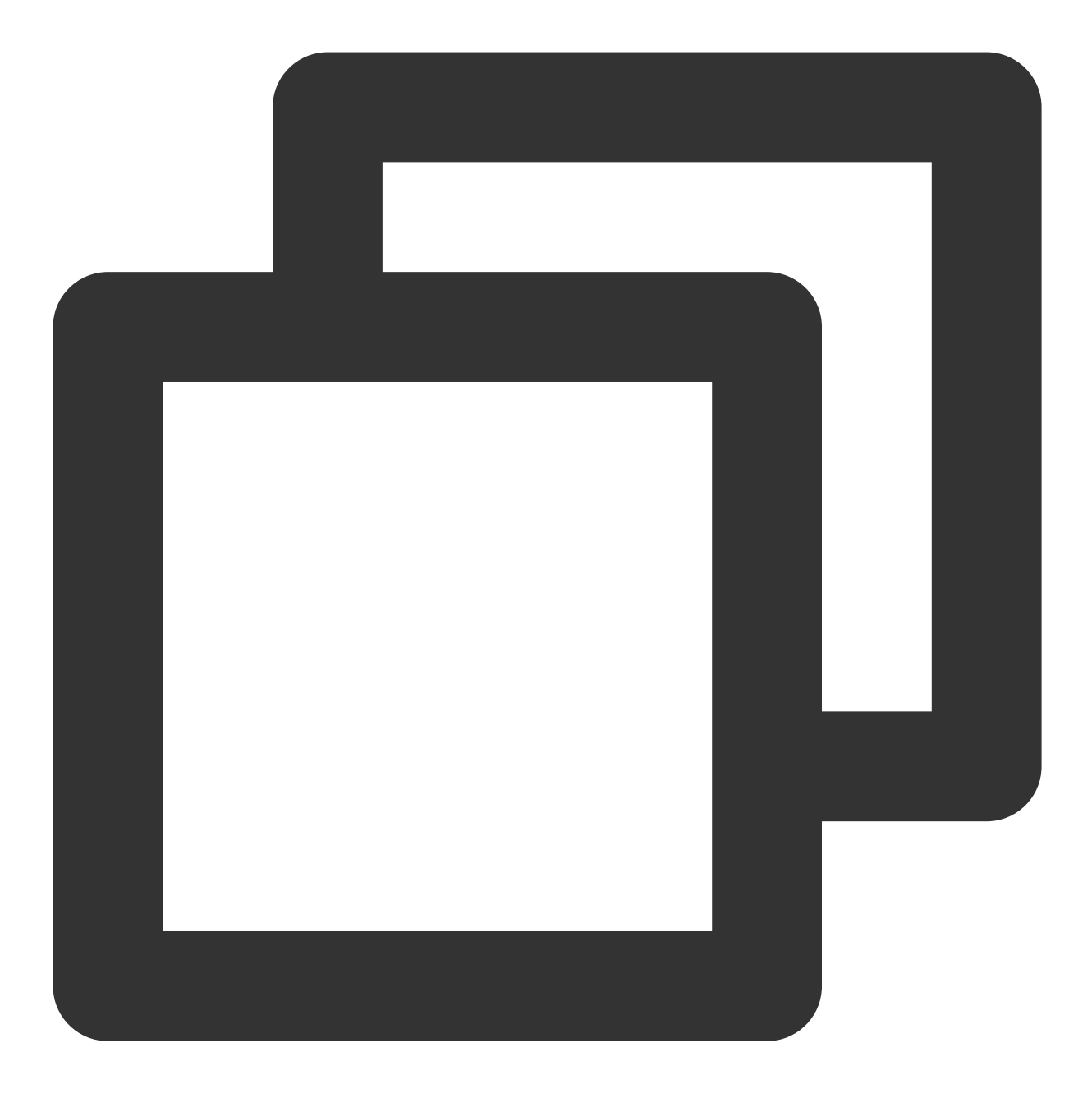

//以下命令可以到 CFS 控制台-文件系统详情-挂载点详情中获取,由于部分旧版本文件系统不支持 noresvpo //另,部分旧版本 Linux 内核需要使用 vers=4 挂载,若使用 vers=4.0 挂载有异常,可以尝试修改为 ve sudo mount -t nfs -o vers=4.0, noresvport <挂载点 IP>:/ <待挂载目录>

挂载点 IP:指创建文件系统时,自动的生成的挂载点 IP。

目前默认挂载的是文件系统的根目录 / 。在文件系统中创建子目录后,可以挂载该子目录。

待挂载目标目录: 在当前服务器上, 需要挂载的目标目录, 需要用户事先创建。

注意:

<挂载点 IP>:/ 与 <待挂载目标目录> 之间有一个空格。

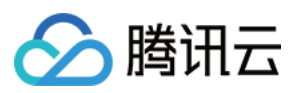

示例: 挂载 CFS 根目录:

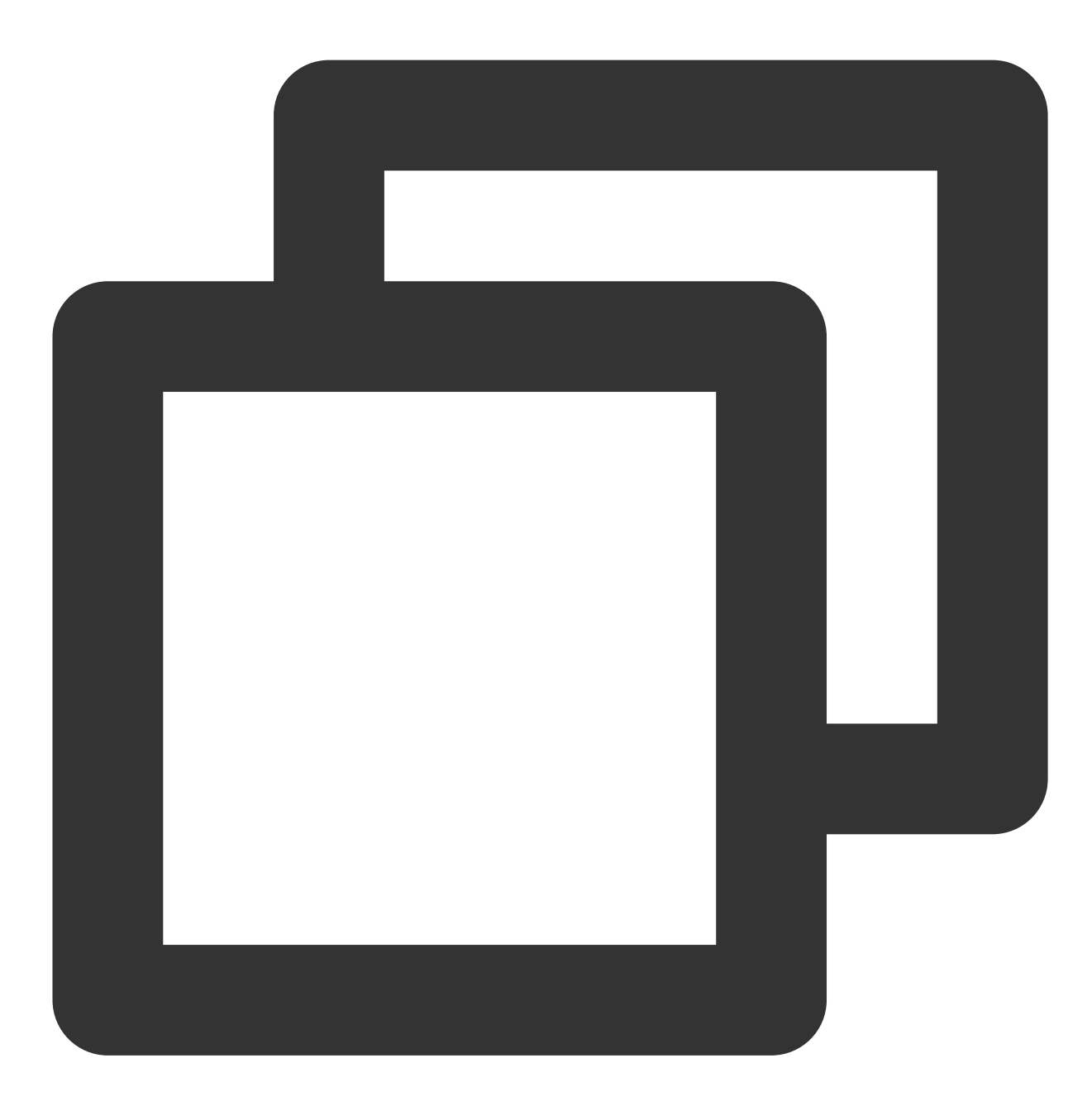

//以下命令可以到 CFS 控制台-文件系统详情-挂载点详情中获取,由于部分旧版本文件系统不支持 noresvpo //另,部分旧版本Linux内核需要使用 vers=4 挂载,若使用 vers=4.0 挂载有异常,可以尝试修改为 vers sudo mount -t nfs -o vers=4.0,noresvport 10.0.24.4:/ /localfolder

挂载 CFS 子目录:

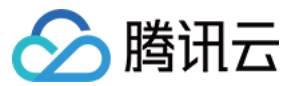

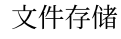

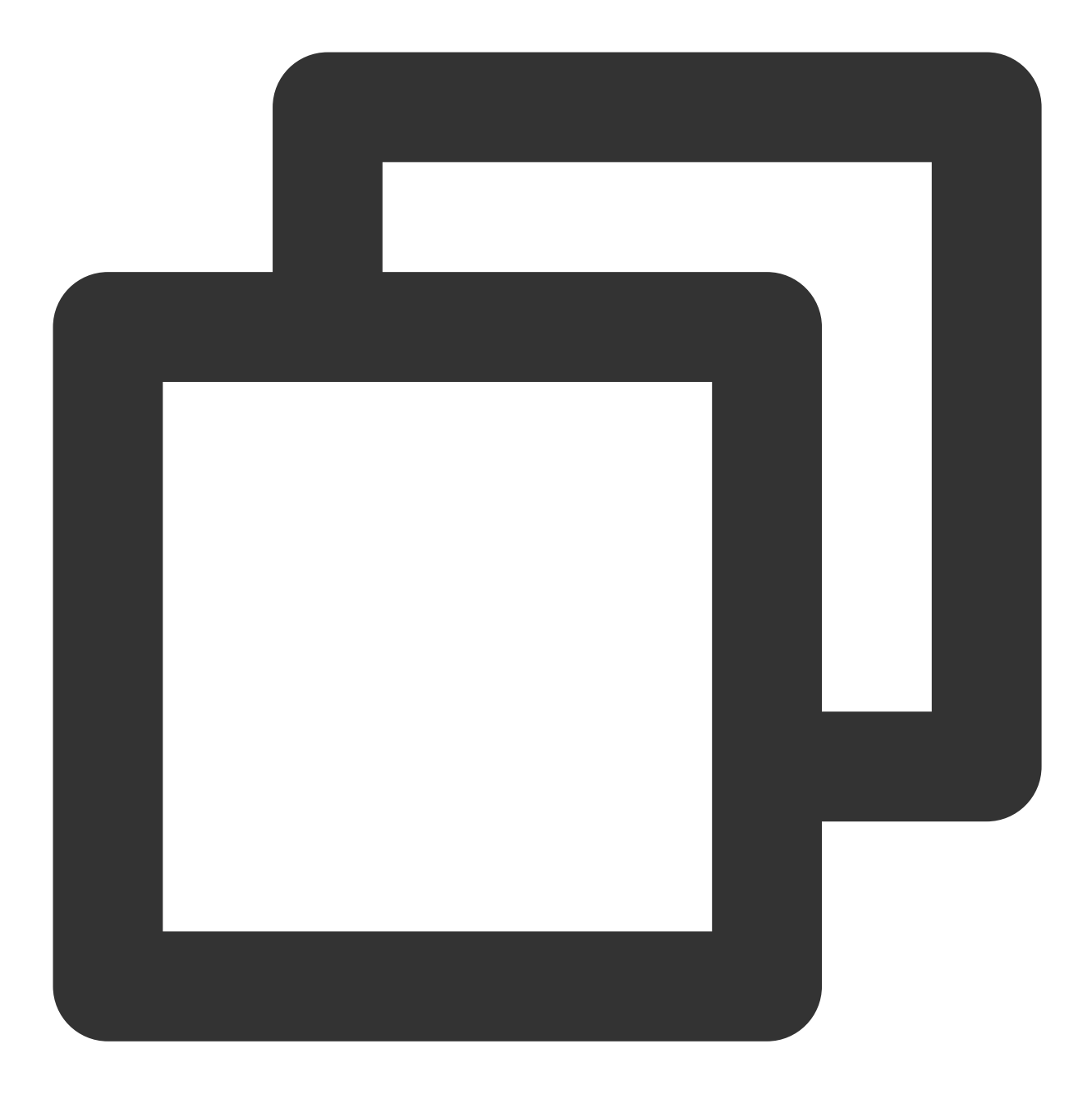

//以下命令可以到 CFS 控制台-文件系统详情-挂载点详情中获取,由于部分旧版本文件系统不支持 noresvpo //另,部分旧版本 Linux 内核需要使用 vers=4 挂载,若使用 vers=4.0 挂载有异常,可以尝试修改为 ve sudo mount -t nfs -o vers=4.0,noresvport 10.0.24.4:/subfolder /localfolder

# NFS v3.0 挂载

使用下列命令实现 NFS v3.0 挂载。

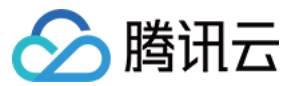

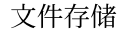

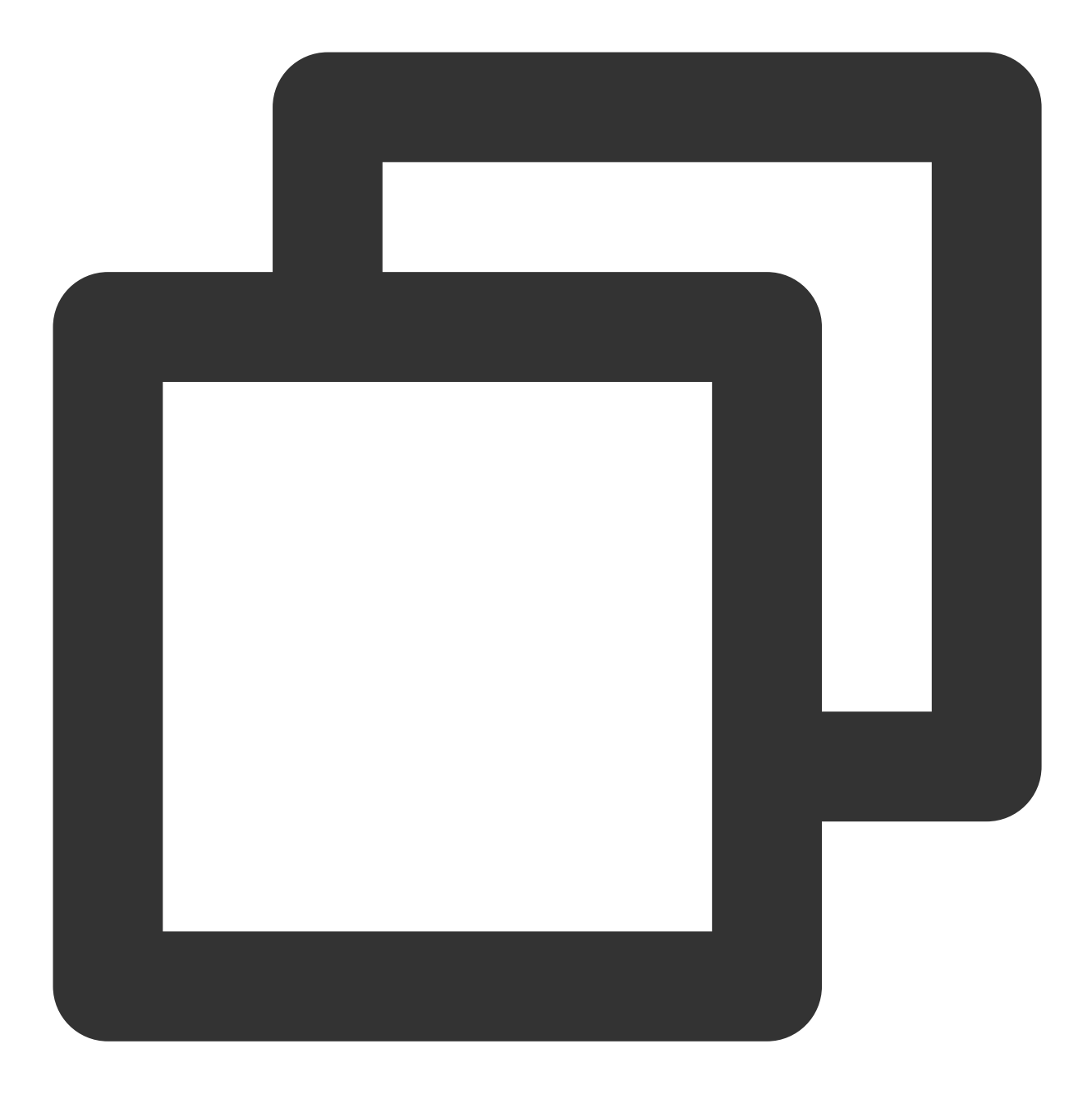

//以下命令可以到 CFS 控制台-文件系统详情-挂载点详情中获取,由于部分旧版本文件系统不支持 noresvpo //另,部分旧版本 Linux 内核需要使用 vers=4 挂载,若使用 vers=4.0 挂载有异常,可以尝试修改为 ve sudo mount -t nfs -o vers=3,nolock,proto=tcp,noresvport <挂载点IP>:/<fsid> <待挂载目录

挂载点 IP:指创建文件系统时,自动的生成的挂载点 IP。 NFS v3.0 仅支持子目录挂载,缺省文件系统子目录为 FSID。 待挂载目标目录:在当前服务器上,需要挂载的目标目录,需要用户事先创建。 注意:

<挂载点IP>:/<FSID> 与 <待挂载目标目录> 之间有一个空格。

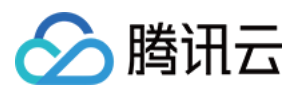

挂载 CFS 子目录示例如下:

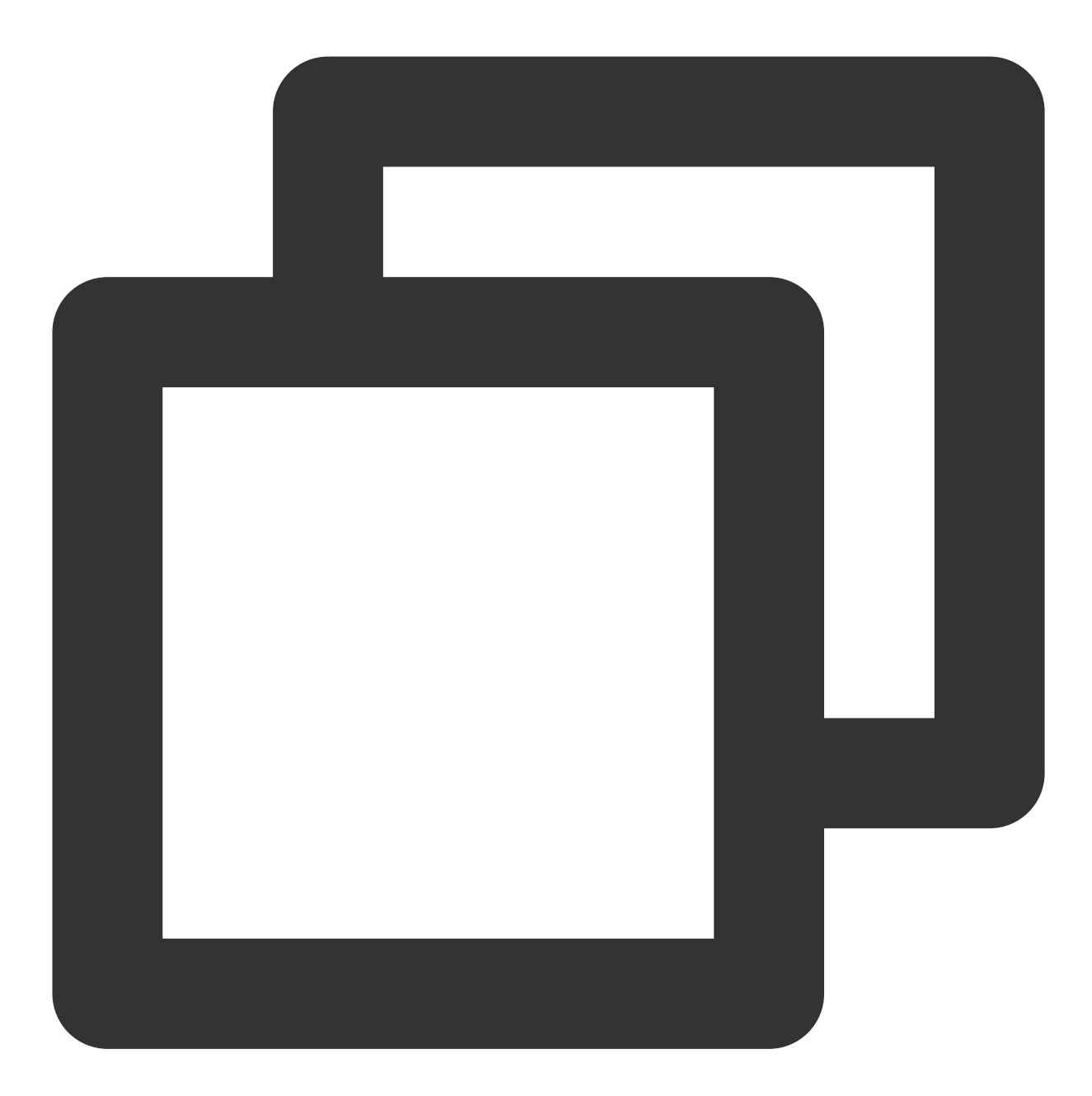

//以下命令可以到 CFS 控制台-文件系统详情-挂载点详情中获取,由于部分旧版本文件系统不支持 noresvpo //另,部分旧版本 Linux 内核需要使用 vers=4 挂载,若使用 vers=4.0 挂载有异常,可以尝试修改为 ve sudo mount -t nfs -o vers=3,nolock,proto=tcp,noresvport 10.0.24.4:/z3r6k95r /localf

## 4. 查看挂载点信息

挂载完成后,请使用如下命令查看已挂载的文件系统:

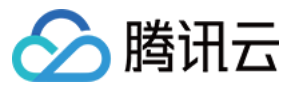

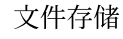

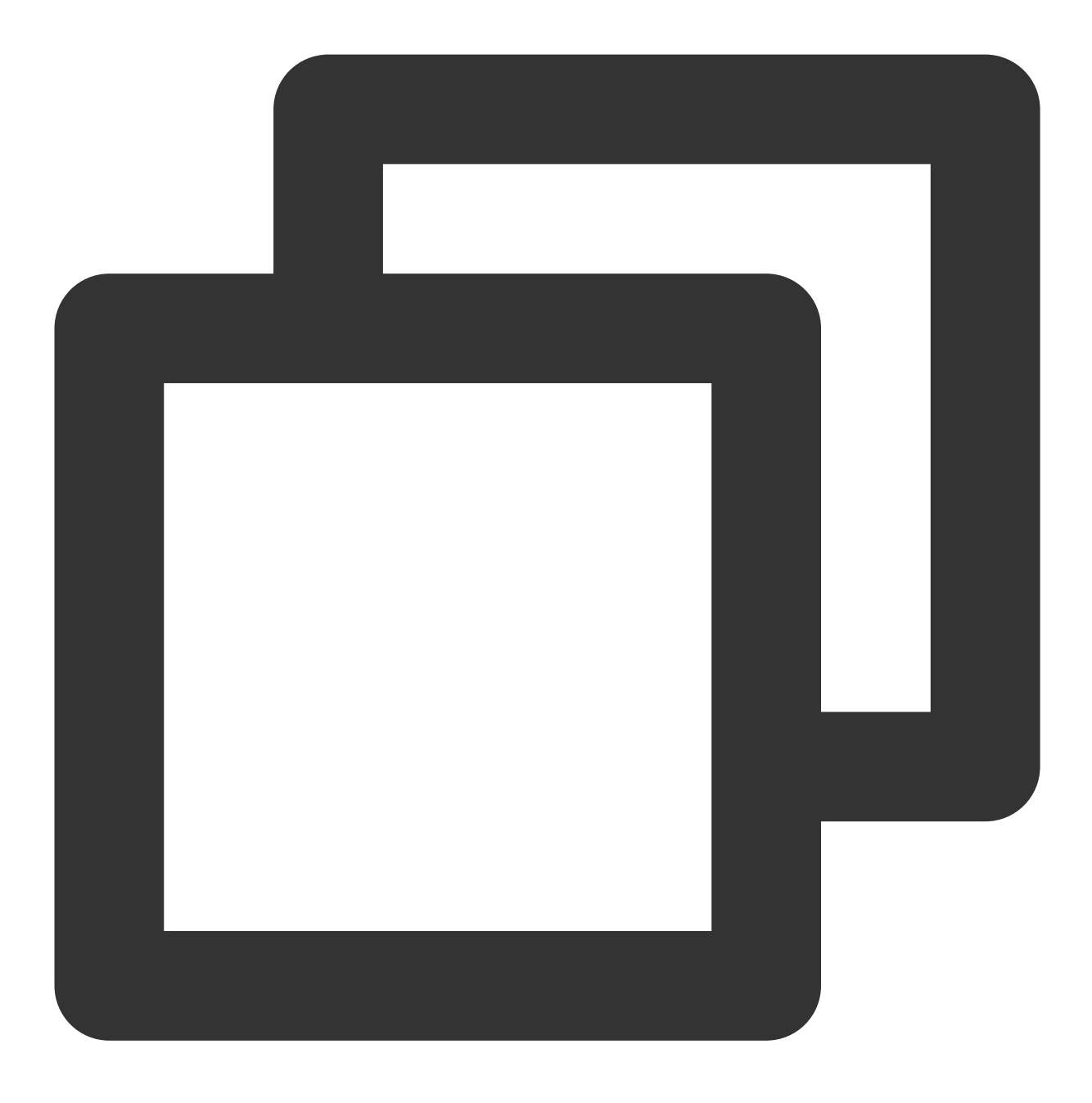

#### mount -l

也可以使用如下 df 命令查看该文件系统的容量信息(注意:执行 df 命令后,系统可能有小概率不显示挂载点、但是 实际挂载存在的情况;此时请检查 mount -I 的输出、来确保系统列出所有挂载信息):

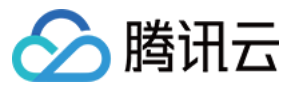

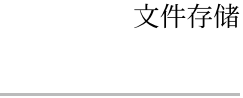

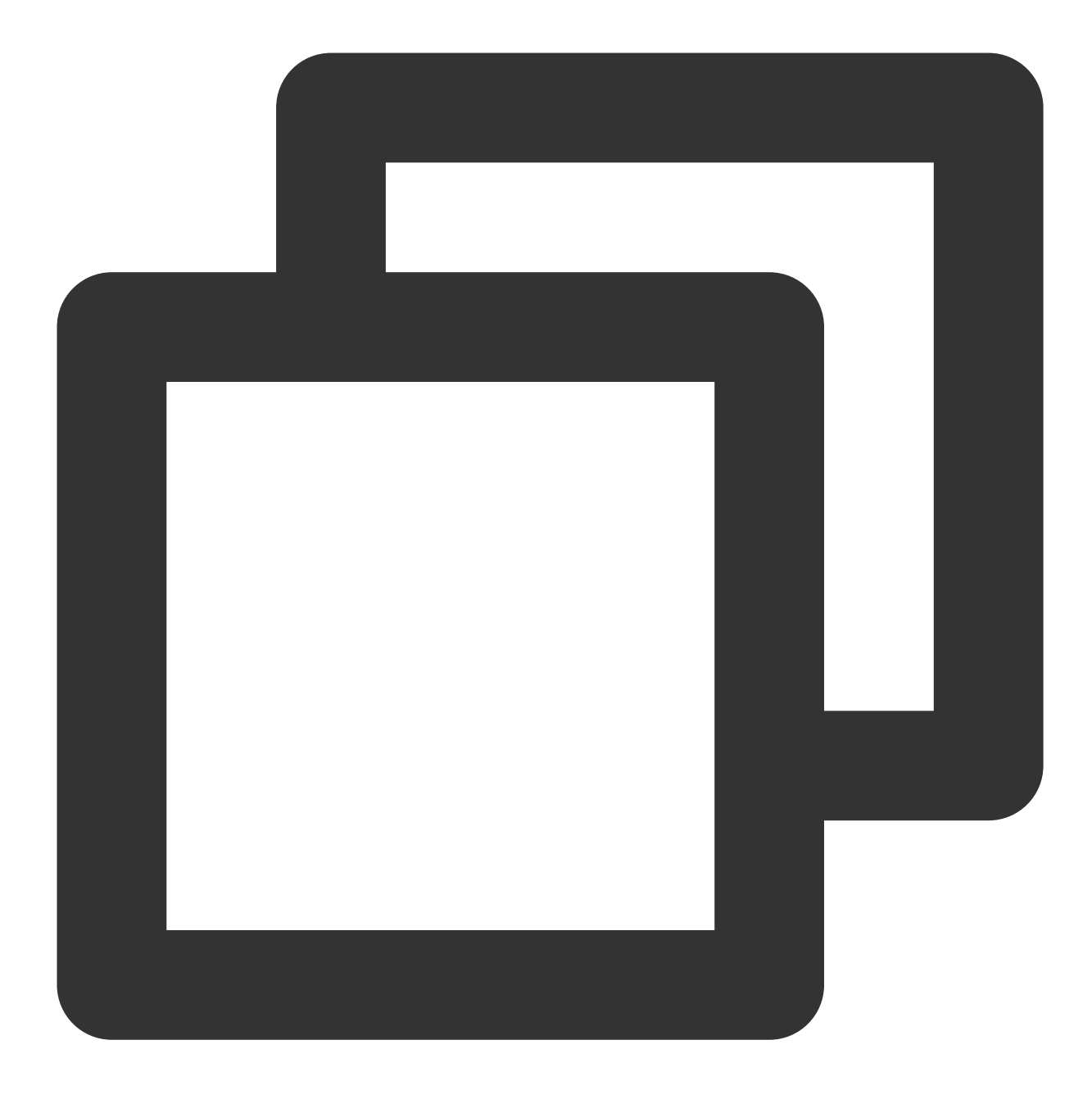

df -h

### 注意:

为避免后续误操作,非特殊需求情况下强烈建议不要对已挂载 CFS 文件系统或其他文件系统的目录重复执行挂载 (mount)操作。

# 挂载 CIFS/SMB 文件系统

## 1. 启动 CIFS 客户端

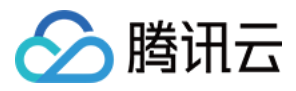

挂载前,请确保系统中已经安装了 cifs-utils ,安装方法如下:

CentOS :

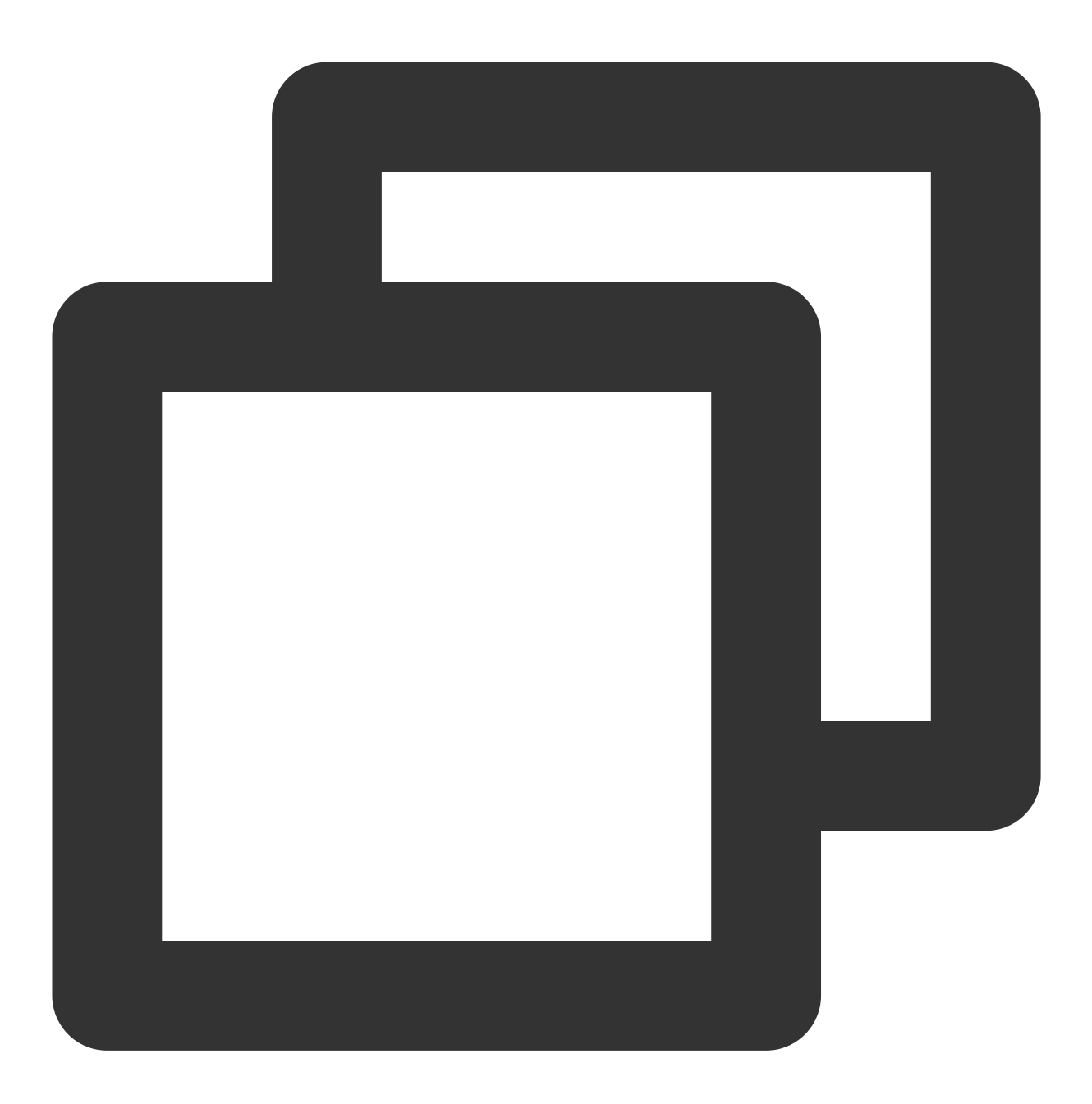

sudo yum install cifs-utils.x86\_64 -y

# 2. 创建待挂载目标目录

使用下列命令创建待挂载目标目录。

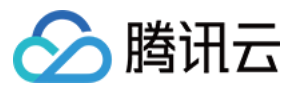

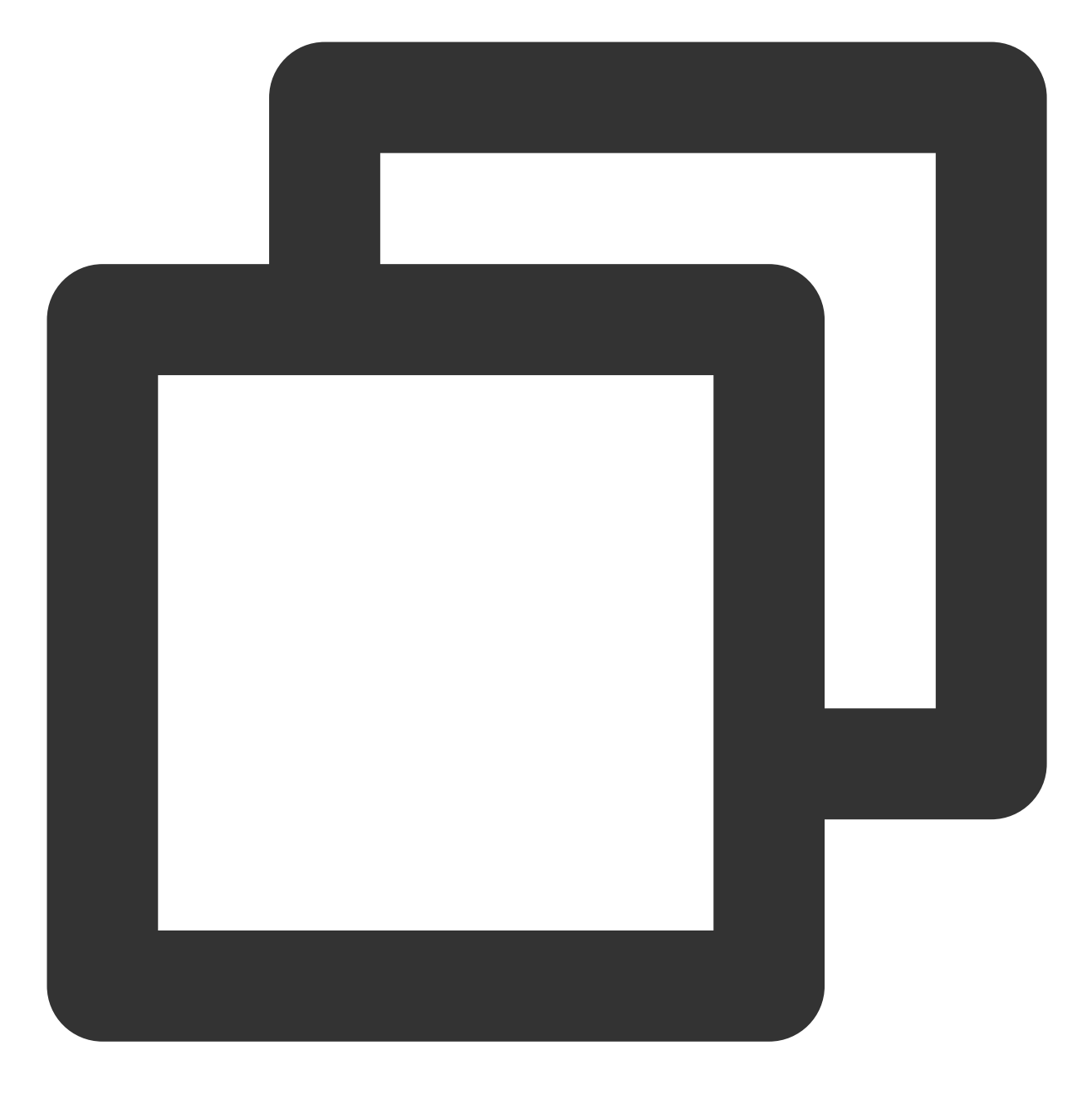

mkdir <待挂载目标目录>

示例:

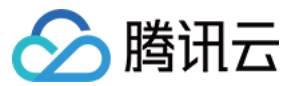

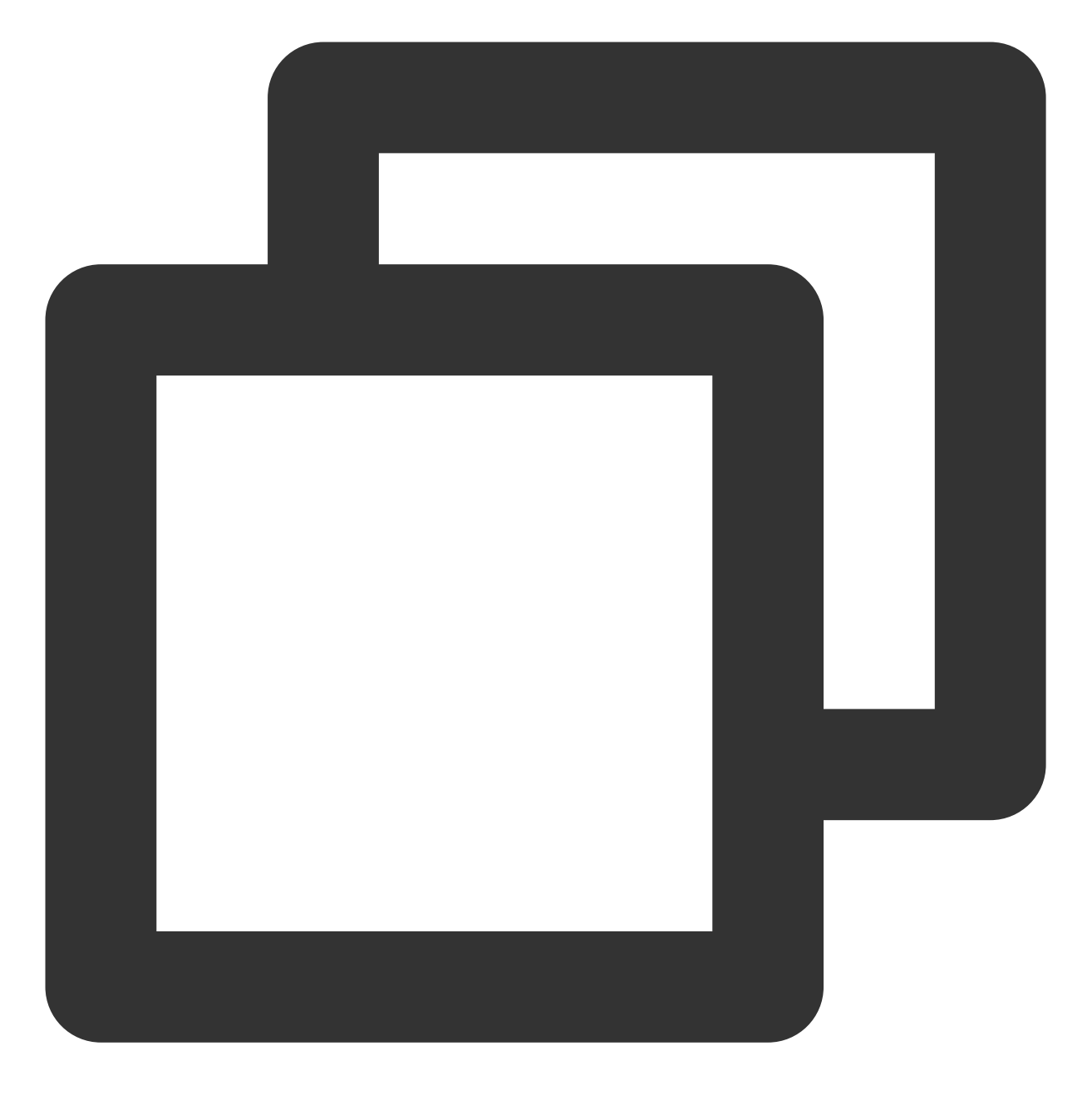

mkdir /local/
mkdir /local/test

# 3. 挂载文件系统

使用下列命令实现 CIFS 挂载。

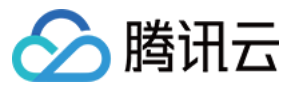

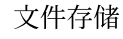

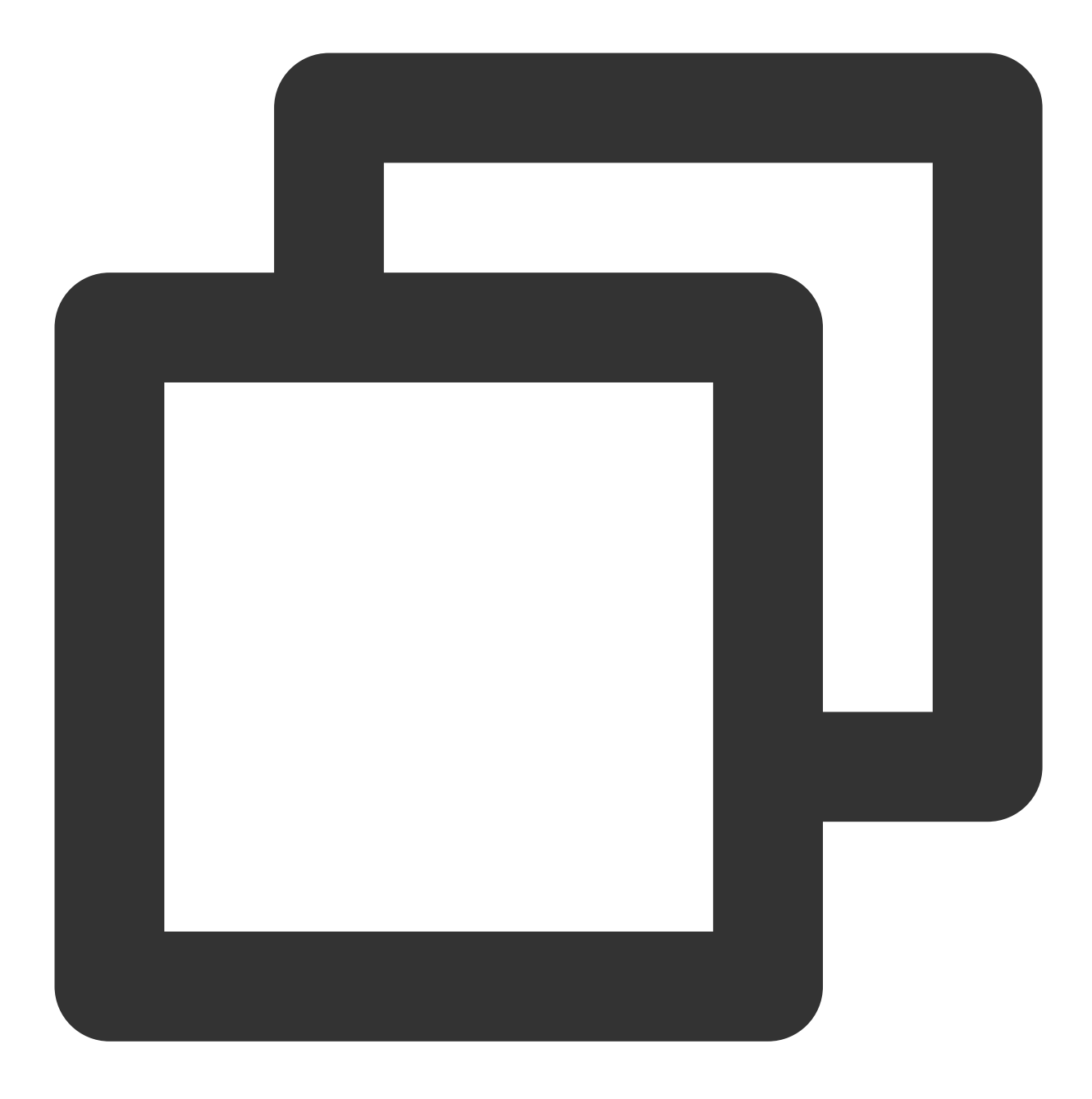

//参数说明:

//vers:支持2.1或者3.0协议版本,默认挂载为1.0

//uid:挂载成功后,文件所属的用户。如果未设置 uid,则默认 uid=0。

//gid:挂载成功后,文件所属的用户组。如果未设置 gid,则默认 gid=0。

//uid/gid 参数主要针对某些应用运行时需要检查文件所有者,此时需要指定 uid 和 gid 为应用账户

//noperm:客户端不做权限检查,如果遇到权限拒绝的问题,可以加上此参数

//actimeo:客户端缓存的文件属性元数据时间

//nocase:如果使用1.0版本挂载,默认会区分大小写,会导致 linux cifs 客户端创建的大小写同名文件在 //示例如下

mount -t cifs -o guest,vers=1.0,uid=1000,gid=100,noperm,actimeo=1,nocase //<挂载点IP

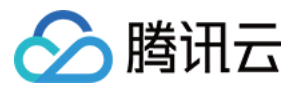

挂载点IP:指创建文件系统时,自动的生成的挂载点 IP。

目前默认挂载使用文件系统的 FSID。

待挂载目标目录: 在当前服务器上, 需要挂载的目标目录, 需要用户事先创建。

#### 注意:

<FSID> 与 /<待挂载目标目录> 之间有一个空格。

示例:

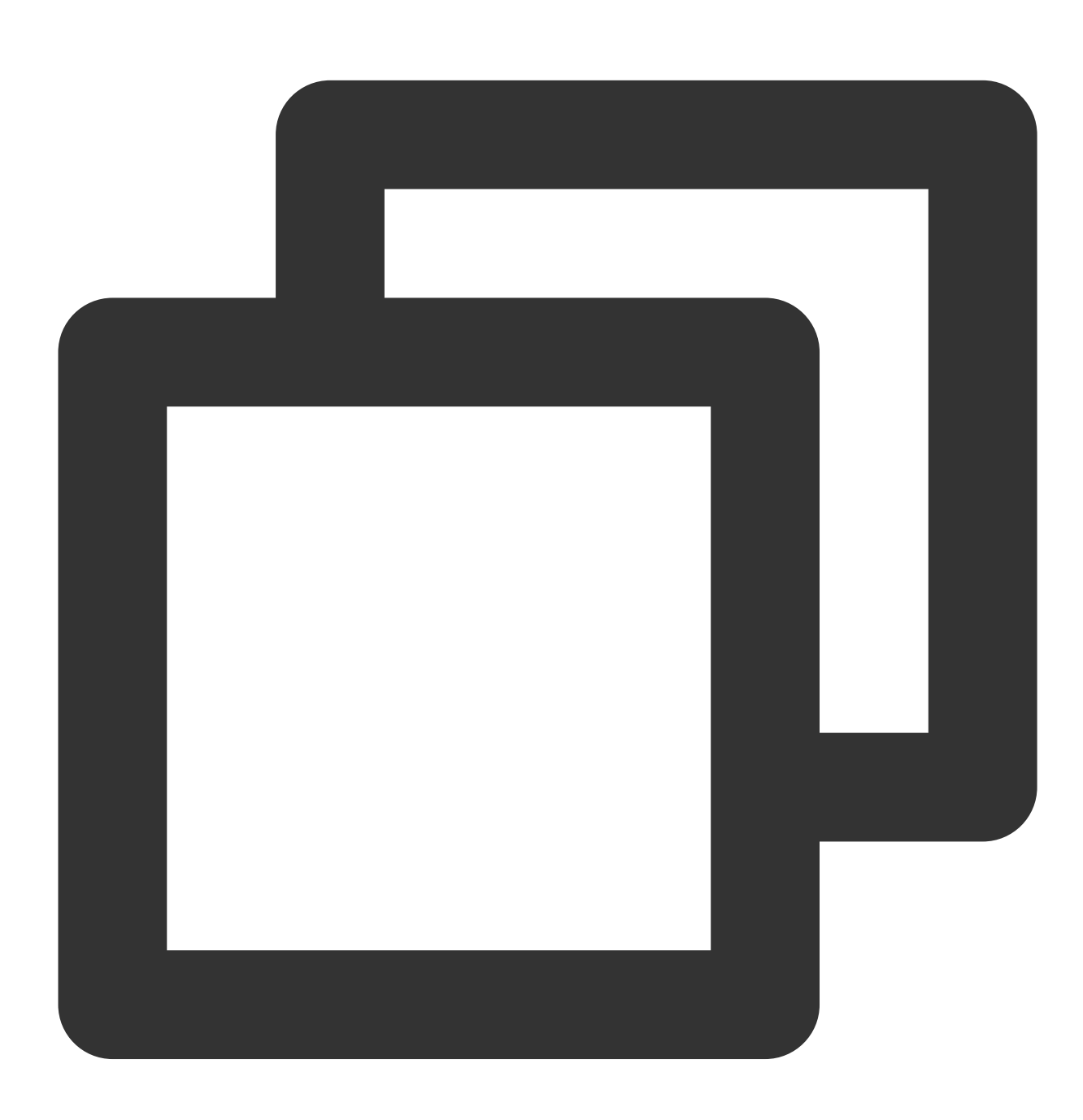

mount -t cifs -o guest //10.66.168.75/vj3i1135 /local/test

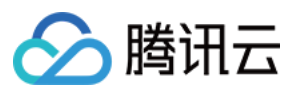

# 4. 查看挂载点信息

挂载完成后,请使用如下命令查看已挂载的文件系统:

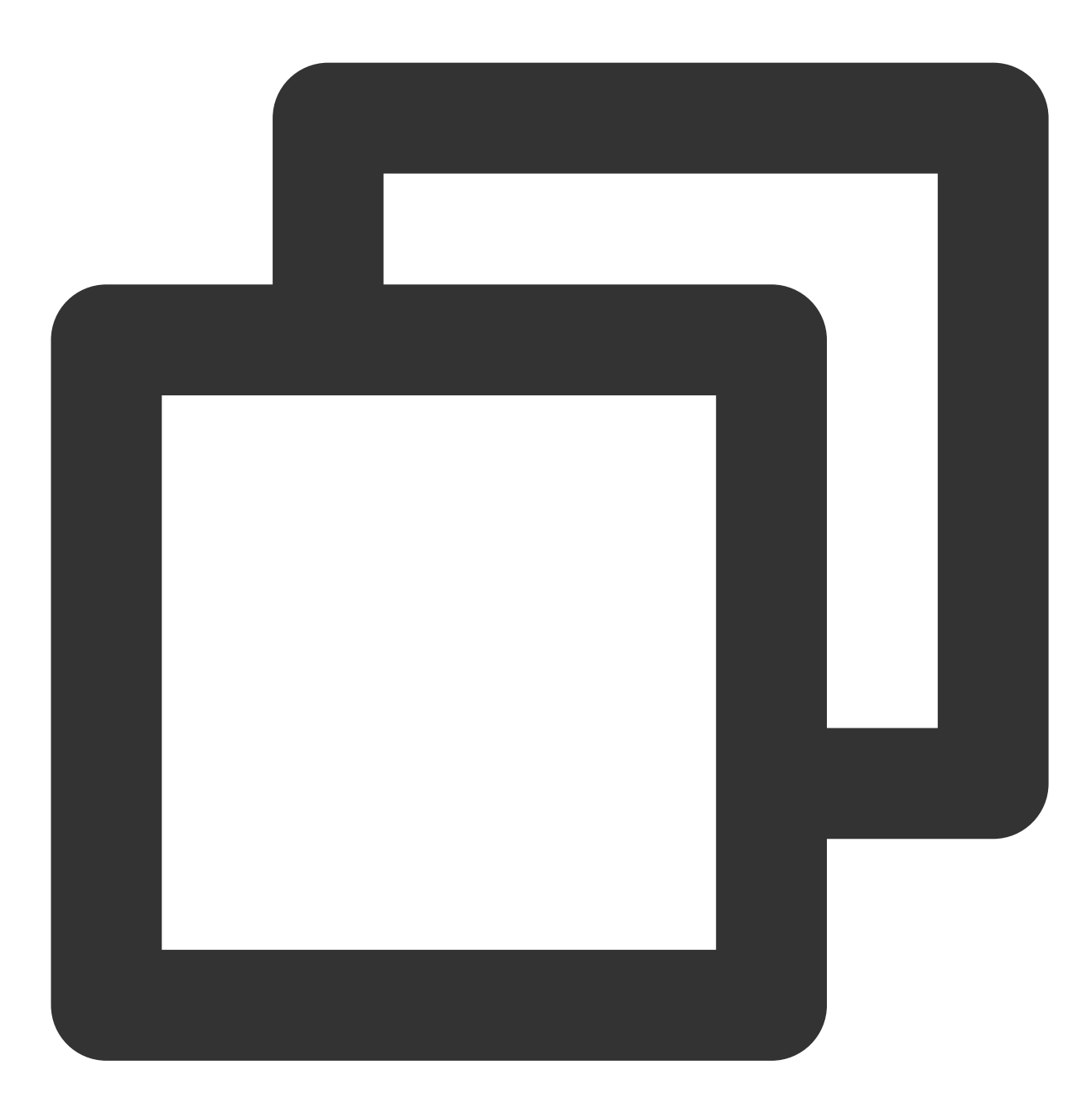

mount -l

也可以使用如下 df 命令查看该文件系统的容量信息(注意:执行 df 命令后,系统可能有小概率不显示挂载点、但是 实际挂载存在的情况;此时请检查 mount -l 的输出、来确保系统列出所有挂载信息):

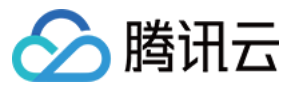

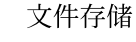

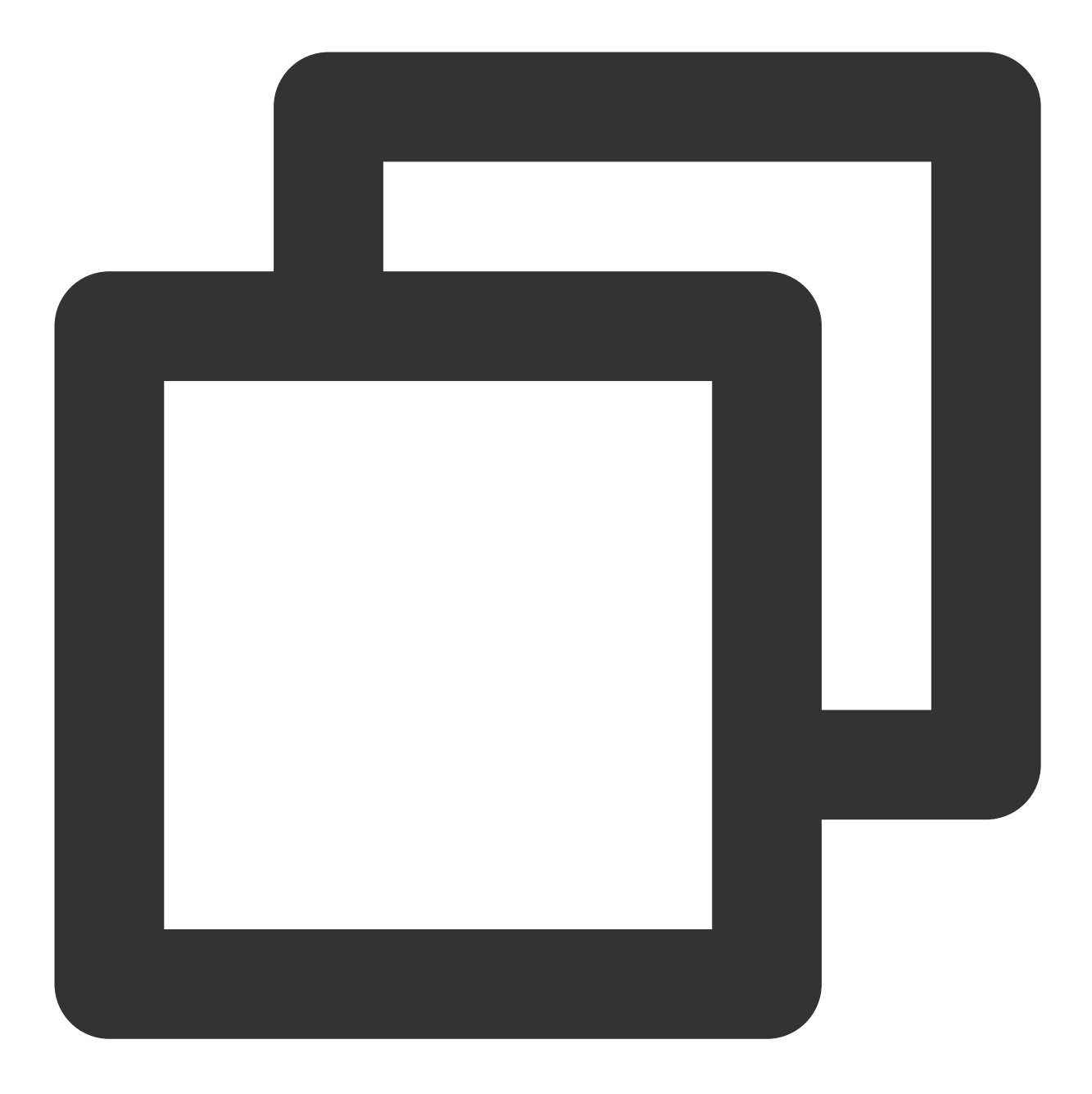

df -h

#### 注意:

为避免后续误操作,非特殊需求情况下强烈建议不要对已挂载 CFS 文件系统或其他文件系统的目录重复执行挂载 (mount)操作。

步骤4:卸载共享目录

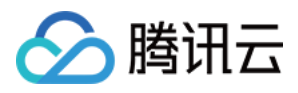

当某些情况下需要卸载共享目录,请使用如下命令。其中"目录名称"为根目录或者文件系统的完整路径。

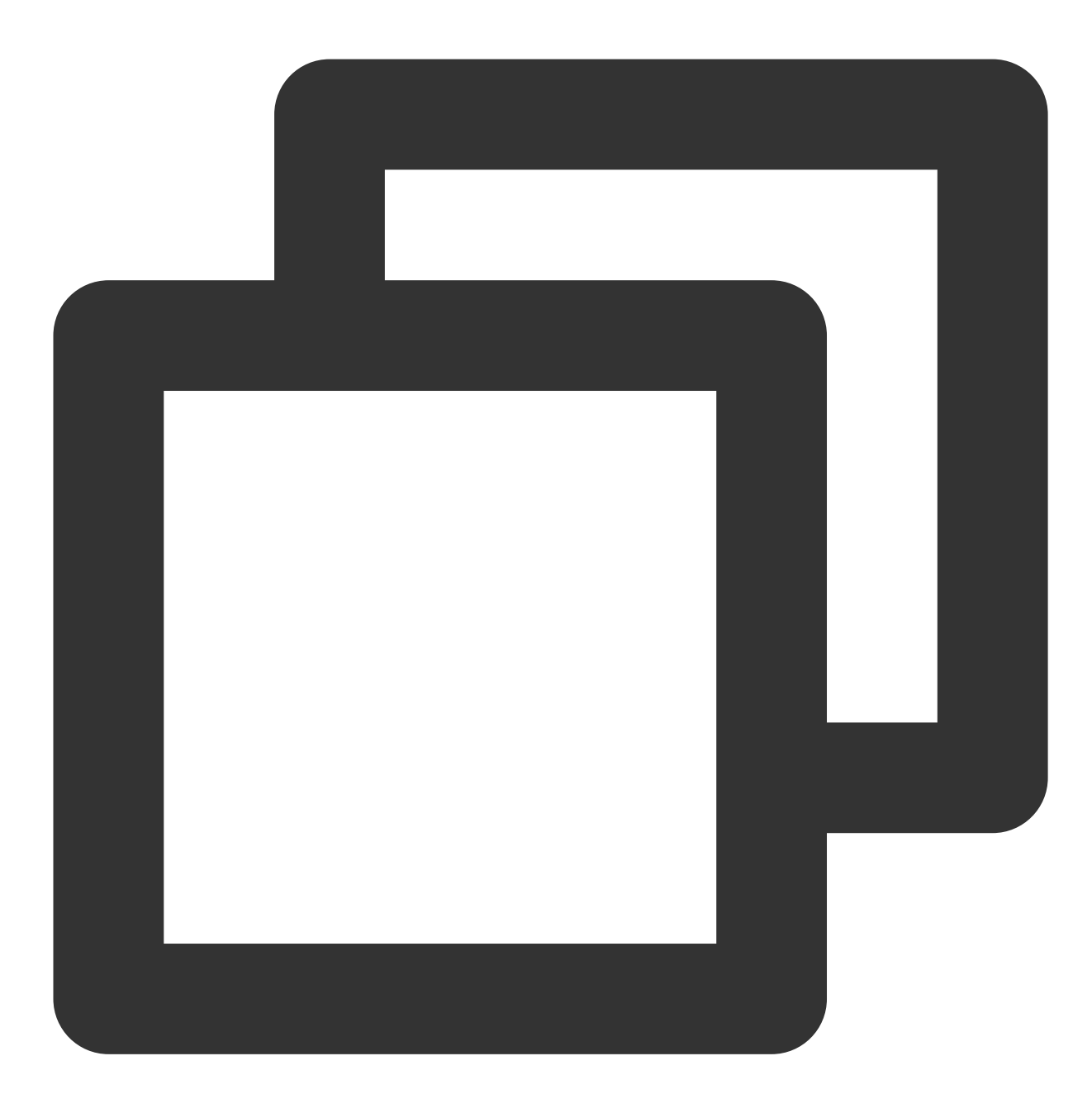

umount <目录名称>

示例:

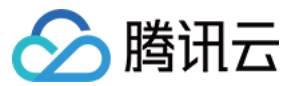

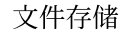

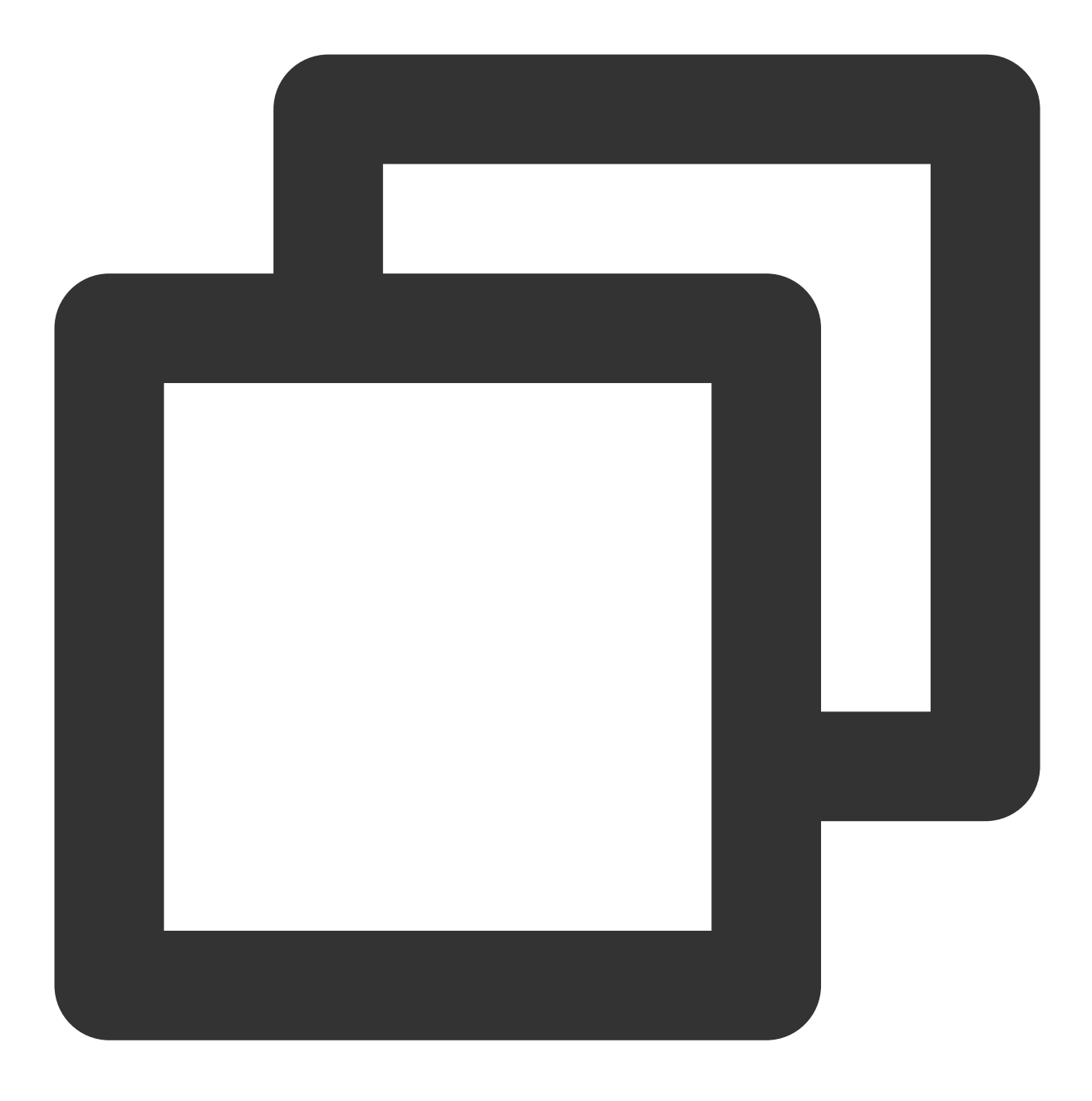

umount /local/test

注意:

执行 df 命令后,系统可能有小概率不显示挂载点、但是实际挂载存在的情况;此时请检查 mount -l 的输出、来确保 系统列出所有挂载信息。另外,强烈建议您在重启或关闭客户端前先执行卸载文件系统的操作,以避免引起系统异 常。

步骤5:终止资源

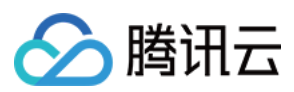

## 注意:

文件系统删除后,资源不可恢复,建议您删除文件系统之前,先备份资源。 您可以从腾讯云控制台终止文件系统。进入腾讯云文件存储控制台,选中需要终止的文件系统,单击**删除**并**确认**, 即可删除文件系统。

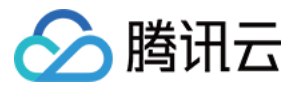

# 在 Windows 客户端上使用 CFS 文件系统

最近更新时间:2024-01-22 21:58:08

# 简介

本文为您详细介绍如何在 Windows 客户端上使用文件存储(Cloud File Storage, CFS)系统。本指引以 Windows Server 2012 R2 为例,其他版本操作系统,例如 Windows Server 2008 及 Windows Server 2016 操作方法相同。

# 操作步骤

# 步骤1:创建文件系统及挂载点

详细步骤请参见创建文件系统及挂载点。

# 步骤2:连接实例

1. 使用标准方式登录 Windows 实例。

如需使用其他登录方式,请参见登录 Windows 实例 文档。

2. 验证网络通信。

挂载前,需要确认客户端与文件系统的网络可达性(需要在 Windows 客户端启用 Telnet 服务)。可以通过 telnet 命 令验证(例如 telnet 192.168.1.1 445),具体各个协议及客户端要求开放端口信息如下:

| 文件系统协议   | 客户端开放端口        | 确认网络连通性              |
|----------|----------------|----------------------|
| NFS 3.0  | 111, 892, 2049 | telnet 111, 892和2049 |
| CIFS/SMB | 445            | telnet 445           |

### 说明:

Windows 暂时不支持使用 NFSV4 挂载。

如网络不通,建议检查云服务器安全组是否放通,若仍无法通信,请提交工单与我们联系。

## 步骤3:挂载文件系统

### 说明:

建议使用 SMB 挂载 CFS。

## 挂载 CIFS/SMB 文件系统

挂载 CIFS/SMB 文件系统有两种方式:通过命令行挂载和通过图形界面挂载。

## 通过命令行挂载文件系统

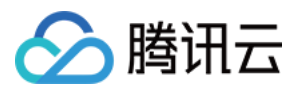

# 使用 FSID 进行挂载文件系统, 挂载命令如下:

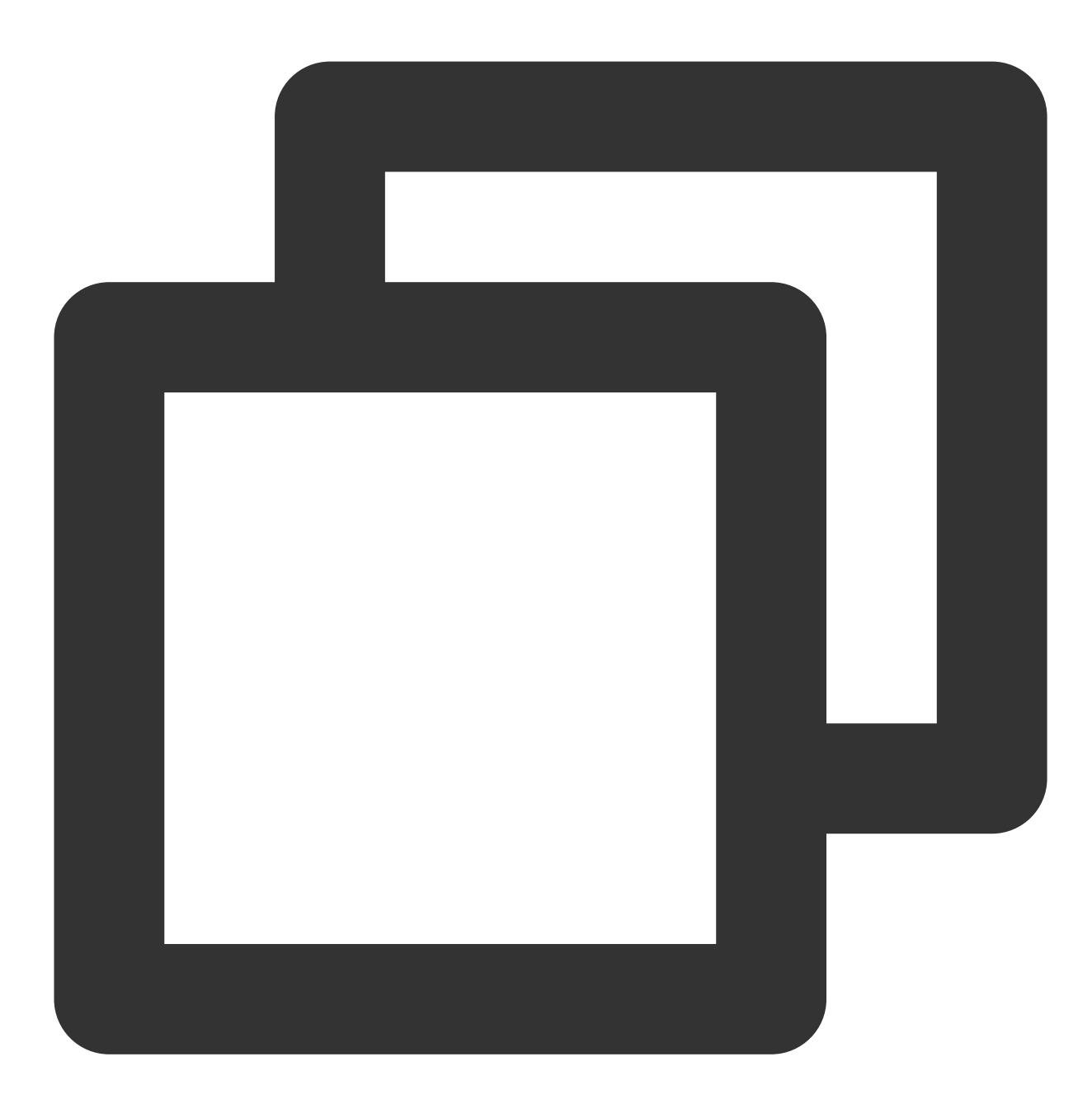

net use <共享目录名称>: \\\\<挂载点 IP>\\FSID

示例:

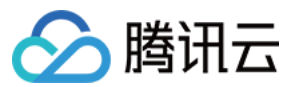

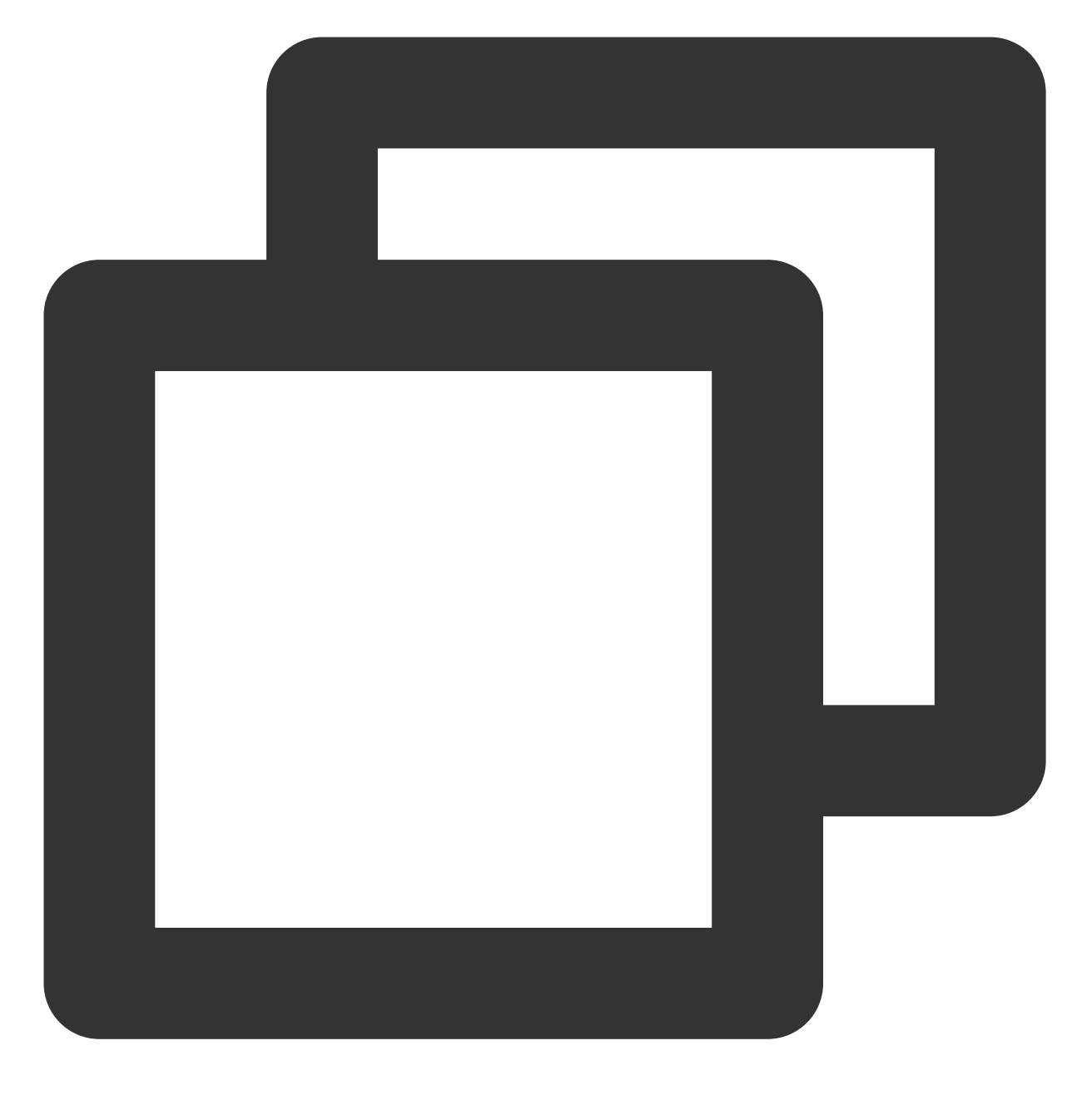

net use X: \\\\10.10.11.12\\fjie120

### 注意:

FSID 可以到 文件存储控制台 > 文件系统详情 > 挂载点信息中获取。

# 通过图形界面挂载文件系统

1. 单击

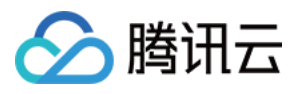

进入开始菜单界面。

2. 如果您是 win10 或 windows Server2019 及更高版本的操作系统,需要修改注册表,允许 Guest 访问 SMB。 如不修改会有如下返错提示:

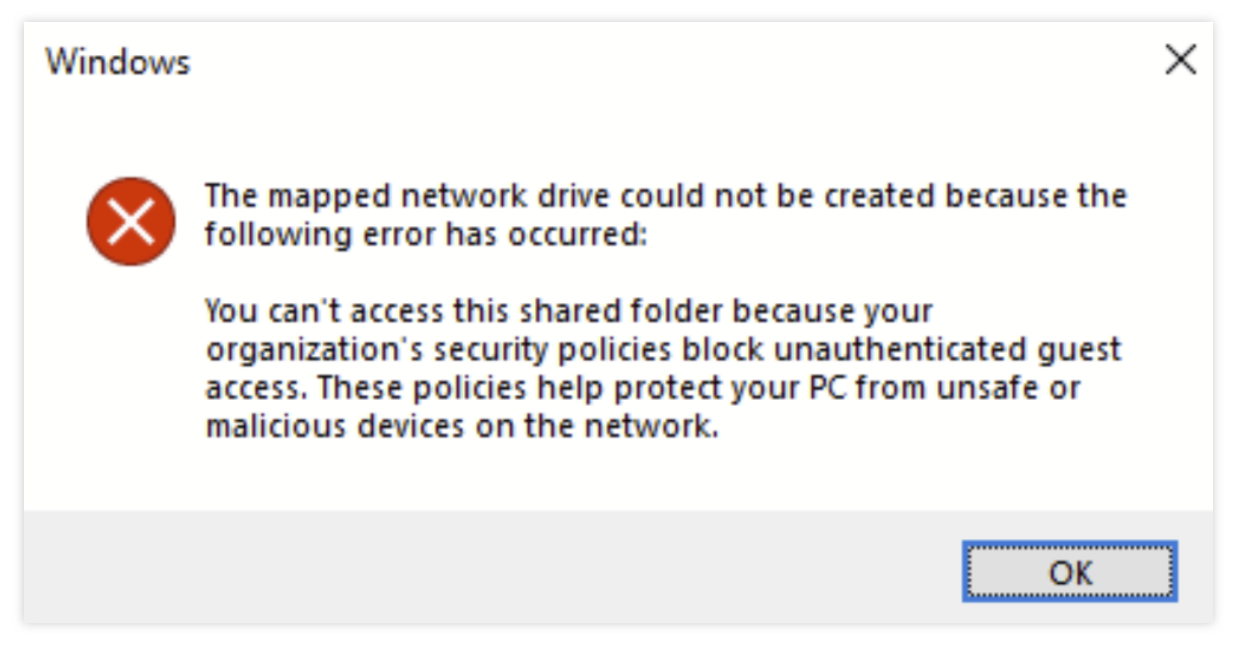

说明:

关于此权限相关的改变,微软官方说明如下: Guest access in SMB2 and SMB3 disabled by default in Windows 请通过 CMD,以管理员命令运行如下指令:

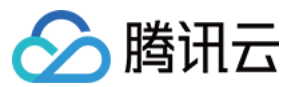

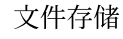

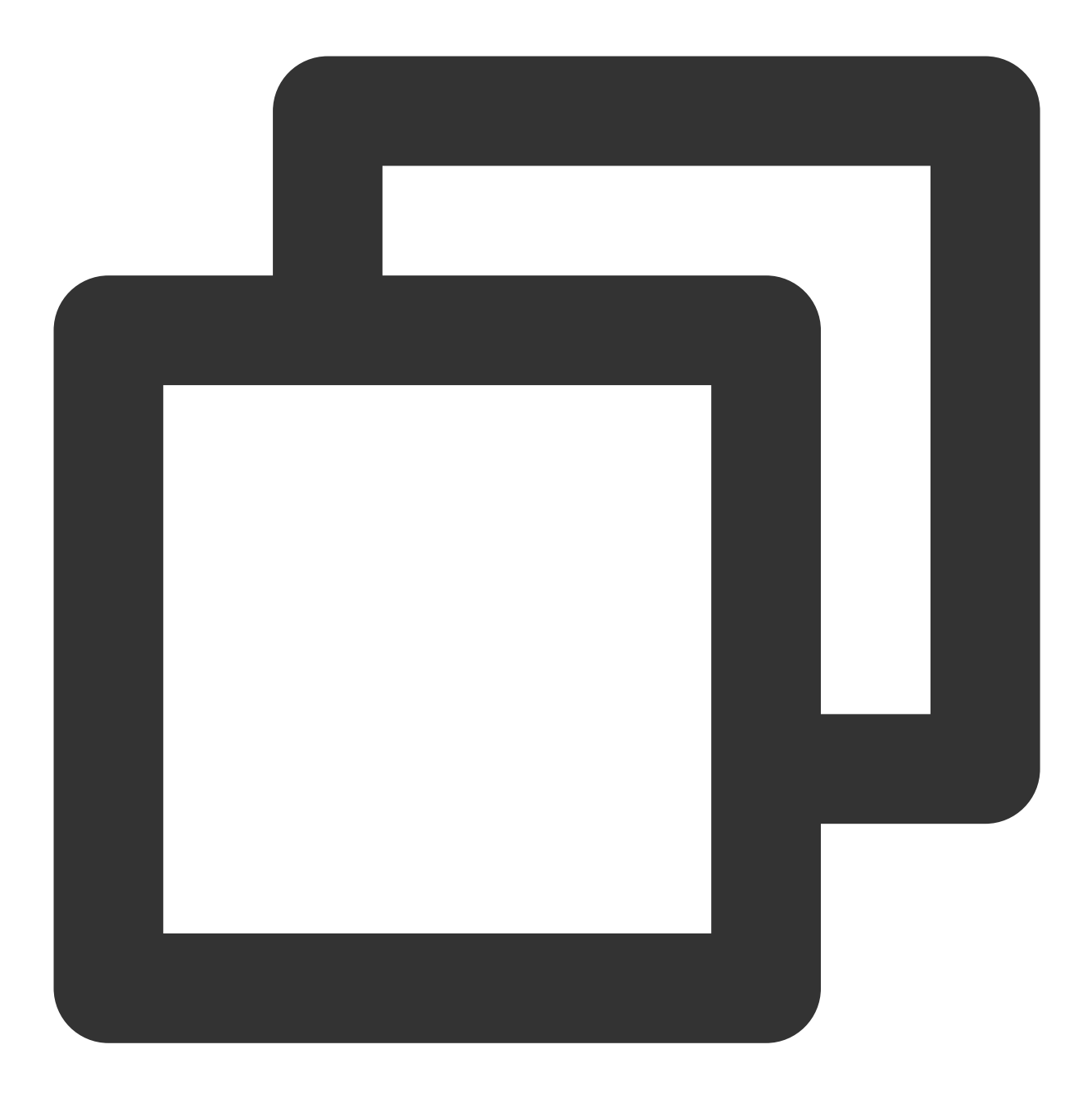

reg add "HKLM\\SYSTEM\\CurrentControlSet\\Services\\LanmanWorkstation\\Parameters"

3. 在"这台电脑"处,单击右键,选择**映射网络驱动器**。

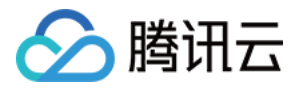

| Recycle Bin    | 💻   🛃 📗                             | च   This PC                                                                                                    |              |                  |                    | — C            | ) X |
|----------------|-------------------------------------|----------------------------------------------------------------------------------------------------|--------------|------------------|--------------------|----------------|-----|
|                | File                                | Computer View                                                                                                    |              |                  |                    |                | ~ ( |
|                | $\leftrightarrow \rightarrow \cdot$ | 个 💻 > This PC                                                                                                    |              |                  | ٽ ~                | Search This PC | م   |
|                | <ul> <li>✓</li></ul>                | k access V Folders (7)<br>ktop * 30 Objet<br>wnloads * Downloa<br>suments * Downloa                                                                                              | ts<br>ds     | Desktop<br>Music | Documents Pictures |                |     |
|                | > 💻 This F                          | PC Videor                                                                                                    |              |                  |                    |                |     |
|                | > 🤿 Ne                              | Expand                                                                                                    |              |                  |                    |                |     |
|                | -                                   | Manage<br>Pin to Start<br>Map network drive<br>Open in new window<br>Pin to Quick access<br>Disconnect network drive<br>Add a network location<br>Delete<br>Rename<br>Properties | 2)<br>9.4 GB | CD Drive (D:)    |                    |                |     |
|                | 9 items                             |                                                                                                    |              |                  |                    |                |     |
| <b>=</b> 2 目 6 | 1                                   |                                                                                                    |              |                  |                    |                |     |

4. 在弹出的窗口中,设置"驱动器"盘符名称及文件夹(即在 CIFS/SMB 文件系统中看到的挂载目录),单击完成。

| 💻   🕑 📑 =                                                                              | Manage This PC                          |                                                                                                    | —                  |
|----------------------------------------------------------------------------------------|-----------------------------------------|----------------------------------------------------------------------------------------------------|--------------------|
| File Computer View                                                                     | Dr                                      | ×                                                                                                    |                    |
| $\leftarrow$ $\rightarrow$ $\checkmark$ $\uparrow$ $\blacksquare$ $\rightarrow$ This P | PC 🤶 🍕 Map Netwo                        | rk Drive                                                                                                    | ✓ C Search This PC |
| A Quick access     Desktop     Downloads     A     Downloads     A     Documents     A | Folde<br>What netwo<br>Specify the driv | ork folder would you like to map?<br>re letter for the connection and the folder that you want to connect to:                                                            |                    |
| 📰 Pictures 🛛 🖈                                                                         | Drive:                                  |                                                                                                    |                    |
| 💻 This PC                                                                              | Folder:                                 | Browse                                                                                                    |                    |
| Network                                                                                | E Devic C                               | kample: \\server\share<br>] Reconnect at sign-in<br>] Connect using different credentials<br>onnect to a Web site that you can use to store your documents and pictures. |                    |
|                                                                                        |                                         | Finish Cancel                                                                                                    |                    |
| 10 items 1 item selected                                                               |                                         |                                                                                                    |                    |
|                                                                                        |                                         |                                                                                                    |                    |

5. 进入已经挂载的文件系统中,右键新建一个文件验证读写的正确性。

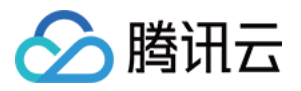

| <b>₽</b>   <b>?</b>                                                            |         |         | Manage            | cfs-499ea5dc0 (\\                                           | 172.16.0.66) (Z:) |                                                                  |                                                                                 |                |   |     | - C                       | ×               |
|--------------------------------------------------------------------------------|---------|---------|-------------------|-------------------------------------------------------------|-------------------|------------------------------------------------------------------|---------------------------------------------------------------------------------|----------------|---|-----|---------------------------|-----------------|
| File Home                                                                      | Share   | View    | Drive Tools       |                                                             |                   |                                                                  |                                                                                 |                |   |     |                           | ~               |
| $\leftarrow \rightarrow \cdot \cdot \uparrow$                                  | e) ≻ Th | is PC → |                   |                                                             |                   |                                                                  |                                                                                 |                | ` | √ ঊ | Search cfs-499ea5dc0 (\\1 | 72.1 <b>,</b> 0 |
| Quick access Quick access Desktop Downloads Documents Pictures This PC Network | * * *   | Name    | V<br>Si<br>G<br>R | iew<br>ort by<br>roup by<br>efresh<br>ustomize this folder. | Date modifie      | ed                                                               | Type<br>This folder is                                                          | Size<br>empty. |   |     |                           |                 |
|                                                                                |         |         | P.<br>N<br>P      | ew                                                          | >                 | Folde<br>Folde<br>Short<br>Bitm<br>Cont<br>Rich<br>Text I<br>Com | r<br>cut<br>ip image<br>sct<br>Text Document<br>Document<br>oressed (zipped) Fo | lder           |   |     |                           |                 |
| 0 items                                                                        |         |         |                   |                                                             |                   |                                                                  |                                                                                 |                |   |     |                           |                 |

## 挂载 NFS 文件系统

1. 开启 NFS 服务

说明:

挂载前,需确保系统已经启动 NFS 服务。

1.1 单击

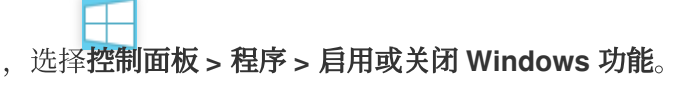

1.2 在打开的添加角色和功能向导窗口,保持默认配置,连续单击5次**下一步**。

1.3 在**功能**界面,勾选 NFS 客户端,单击下一步。

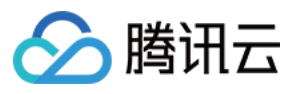

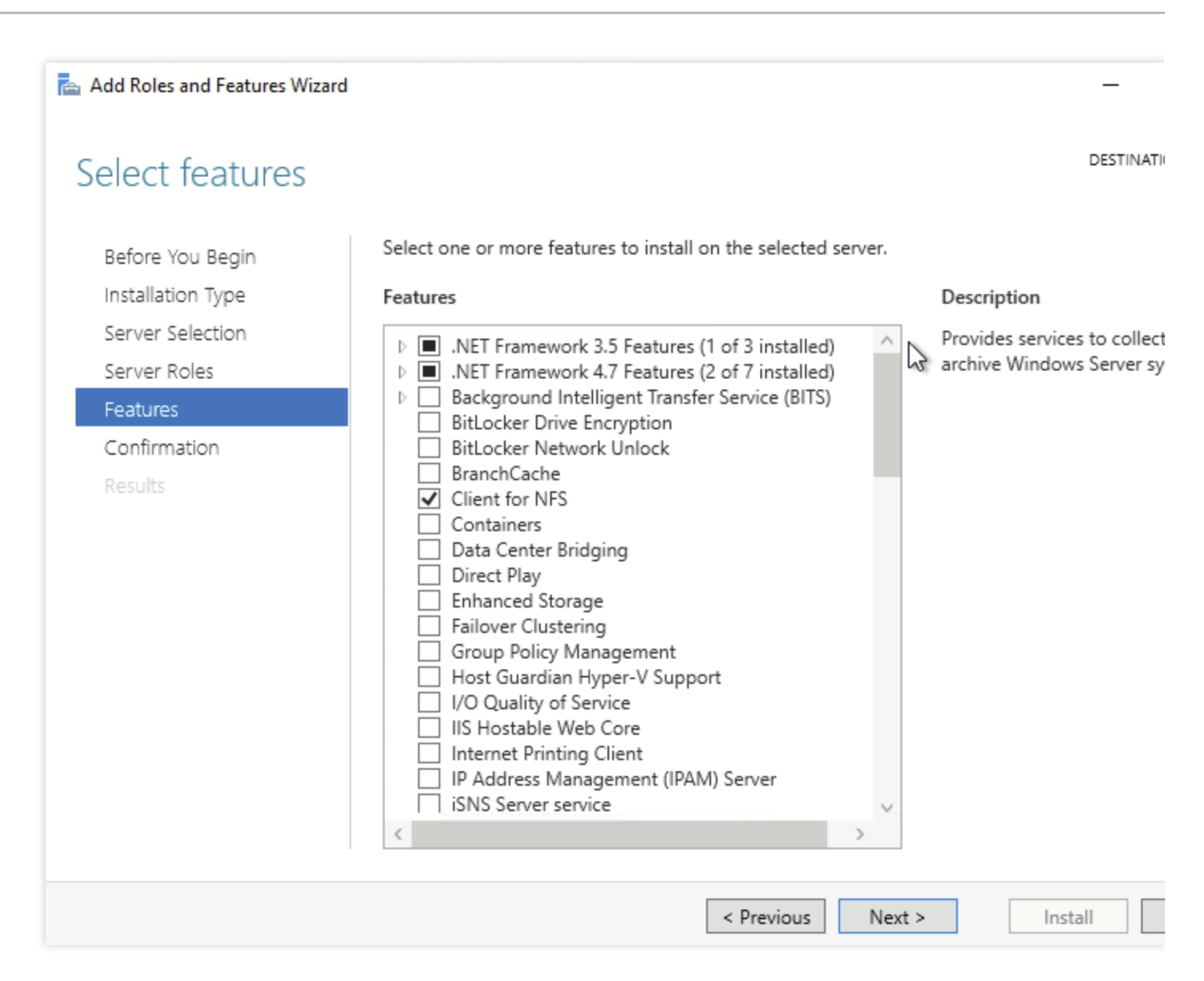

## 1.4 单击**安装**。

1.5 重启云服务器,即可完成开启 Windows NFS 客户端服务。

说明:

Windows 家庭版不包含 NFS 客户端选项,请使用 Windows Server 版操作系统或 Windows 专业版。

## 2. 验证 NFS 服务是否启动

2.1 打开 CMD 命令行工具,并执行如下命令:

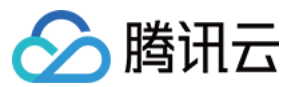

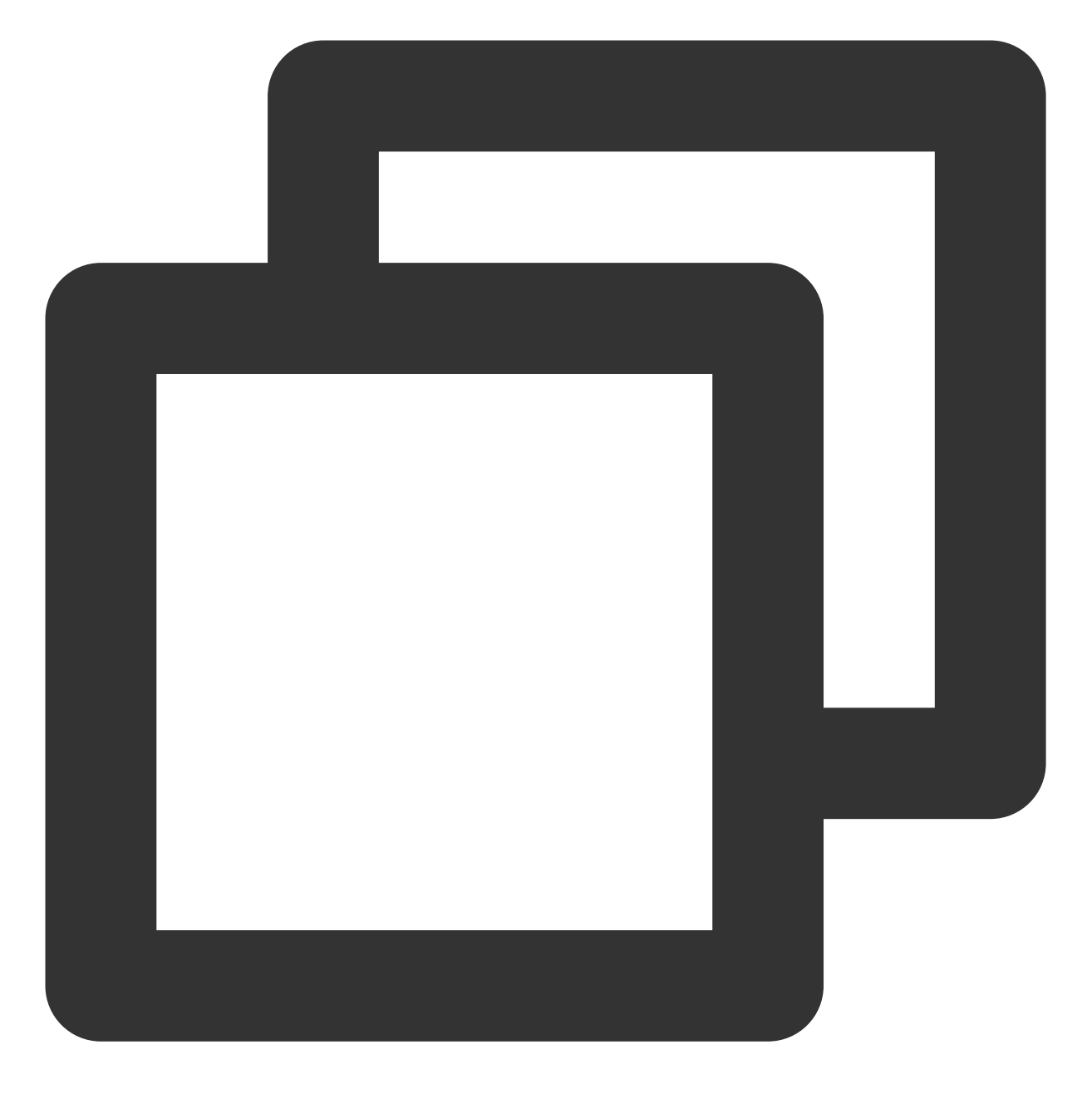

mount -h

2.2 若返回 NFS 相关信息则表示 NFS 客户端正常运行中。

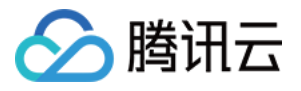

| Administrator: Command Prompt                                                                                              | -                                                                                                    |
|----------------------------------------------------------------------------------------------------|----------------------------------------------------------------------------------------------------|
| Microsoft Windows [Version 1<br>(c) 2018 Microsoft Corporati                                                               | l0.0.17763.3887]<br>Lon. All rights reserved.                                                                                                    |
| C:\Users\Administrator>mount<br>Usage: mount [-o options]                                                                  | : -h<br>[-u:username] [-p: <password *=""  ="">] &lt;\\computername\sharename&gt; <devicename *=""  =""></devicename></password>                                                                                                    |
| -o rsize=size<br>-o wsize=size<br>-o timeout=time<br>-o retry=number<br>-o mtype=soft hard<br>-o lang=euc-jp euc-tw euc-kr | To set the size of the read buffer in kilobytes.<br>To set the size of the write buffer in kilobytes.<br>To set the timeout value in seconds for an RPC call.<br>To set the number of retries for a soft mount.<br>To set the mount type.<br> shift-jis big5 ksc5601 gb2312-80 ansi<br>To specify the encoding used for file and directory<br>names. |
| -o fileaccess=mode                                                                                                    | To specify the permission mode of the file.<br>These are used for new files created on NFS<br>servers. Specified using UNIX style mode bits.                                                                                                    |
| -o anon                                                                                                    | To mount as an anonymous user.                                                                                                    |
| -o nolock                                                                                                    | To disable locking.                                                                                                    |
| -o casesensitive=yes no                                                                                                    | To specify case sensitivity of file lookup on server.                                                                                                    |
| -o sec=sys krb5 krb51 krb5p                                                                                                |                                                                                                    |
| C:\Users\Administrator>_                                                                                                   |                                                                                                    |

# 3. 添加匿名访问用户和用户组

3.1 以管理员身份运行CMD命令工具,执行如下指令,修改注册表,允许匿名用户/用户组访问,并将mount的Lock 参数置为否(Windows仅支持NFS V3.0,其不支持文件锁服务)

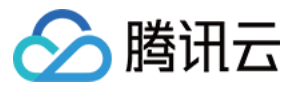

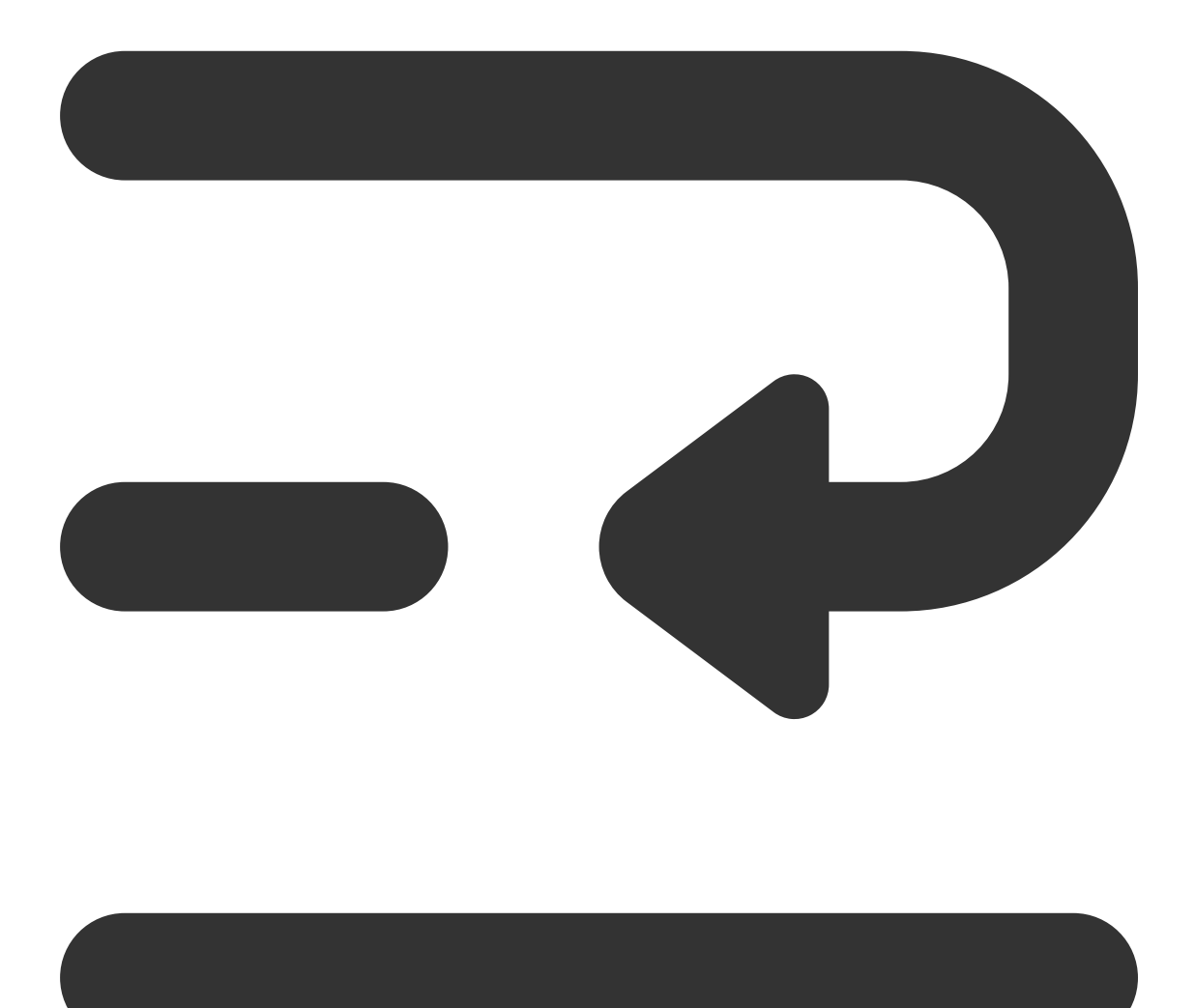

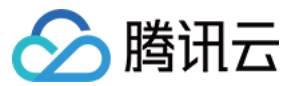

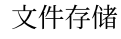

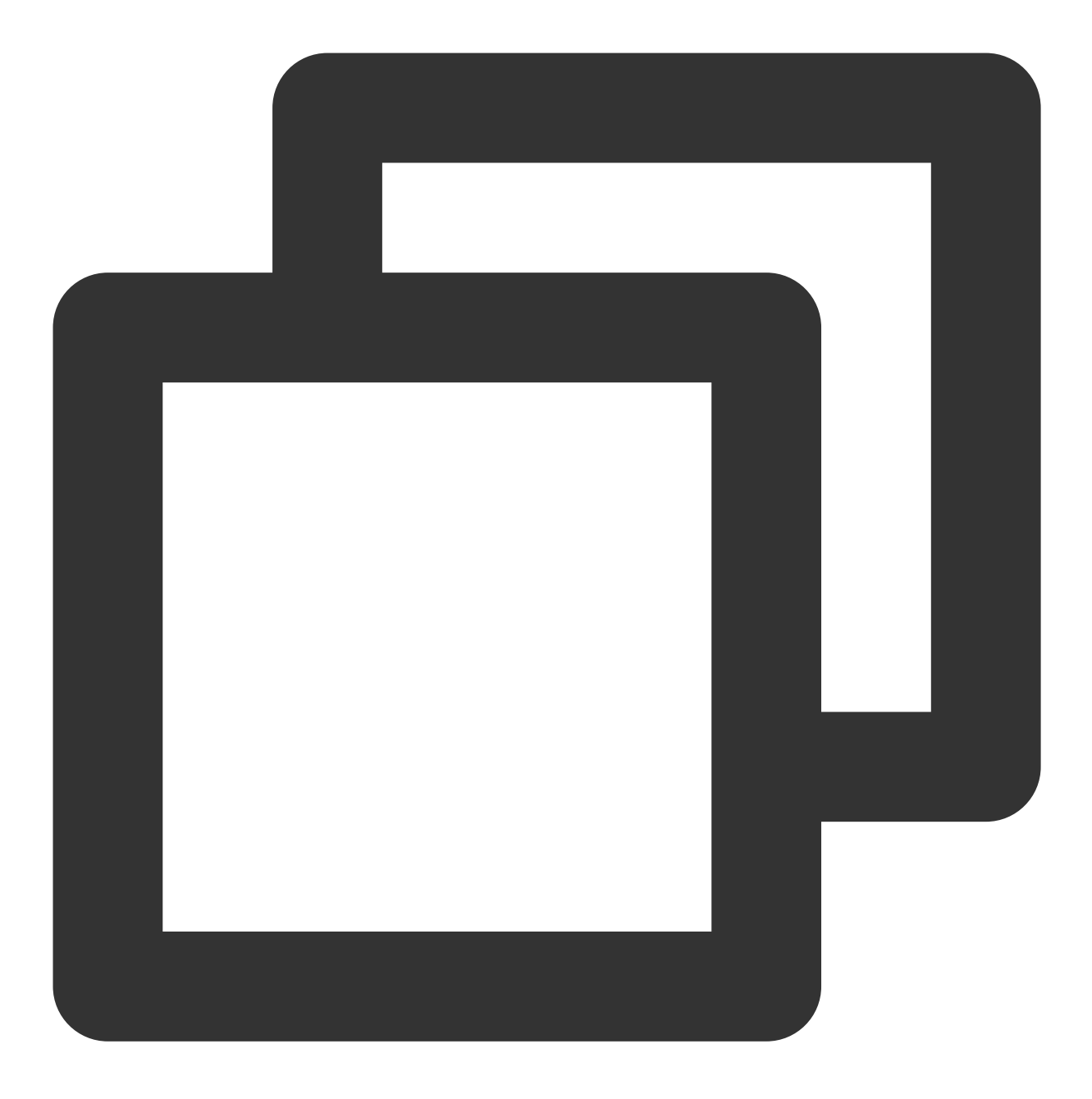

reg add "HKEY\_LOCAL\_MACHINE\\SOFTWARE\\Microsoft\\ClientForNFS\\CurrentVersion\\Def 3.2 执行如下命令,重启 NFS 客户端服务,使修改的注册表生效。或者通过重启 Windows 系统,使修改的注册表生效。

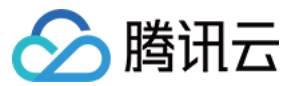

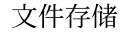

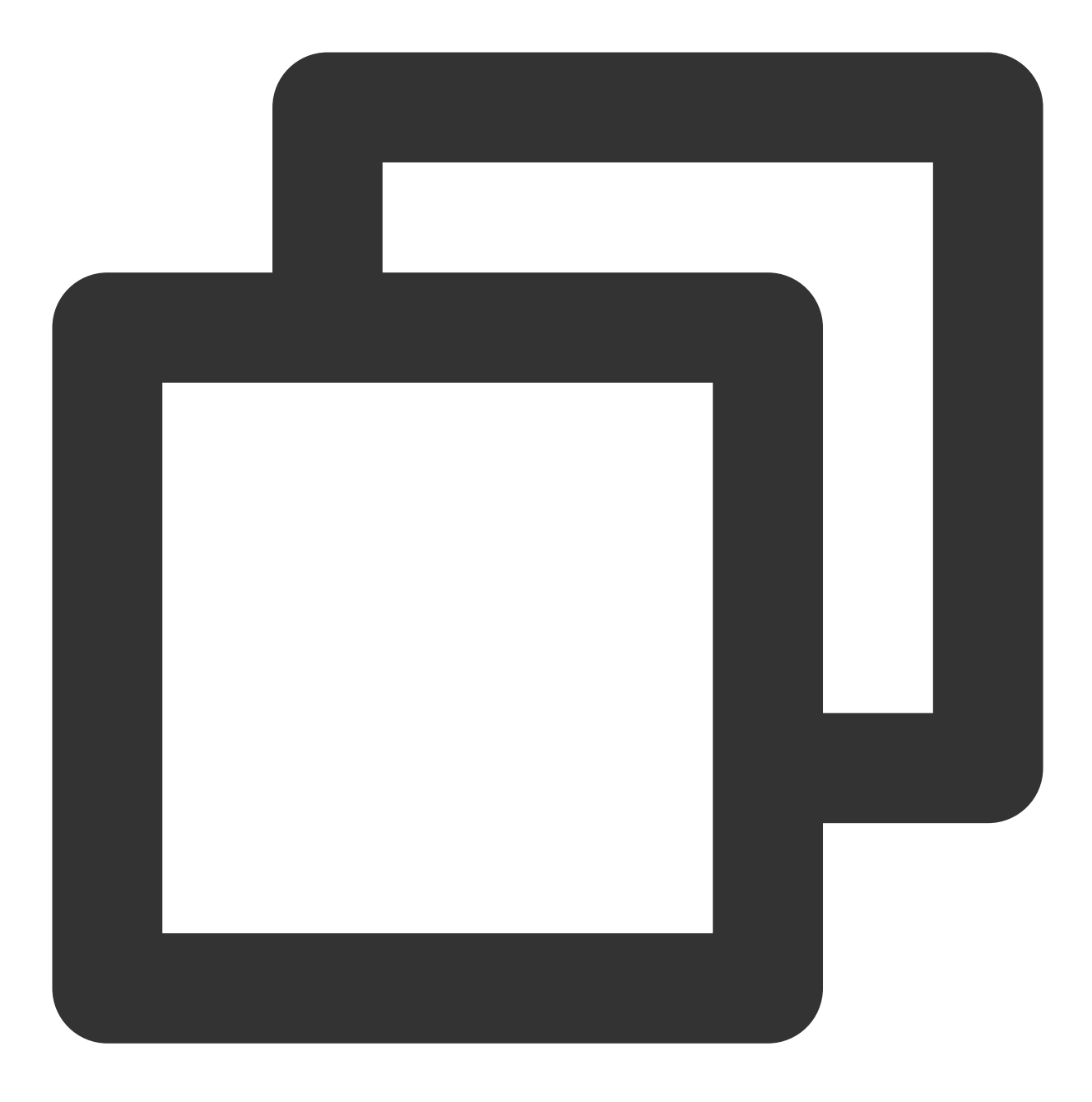

net stop nfsclnt && net stop nfsrdr && net start nfsrdr && net start nfsclnt

# 4. 挂载 NFS 文件系统

# 通过命令行挂载文件系统

在 CMD 命令行工具中, 输入如下命令, 挂载文件系统。其中, 系统缺省子目录为 FSID。

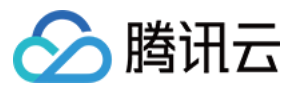

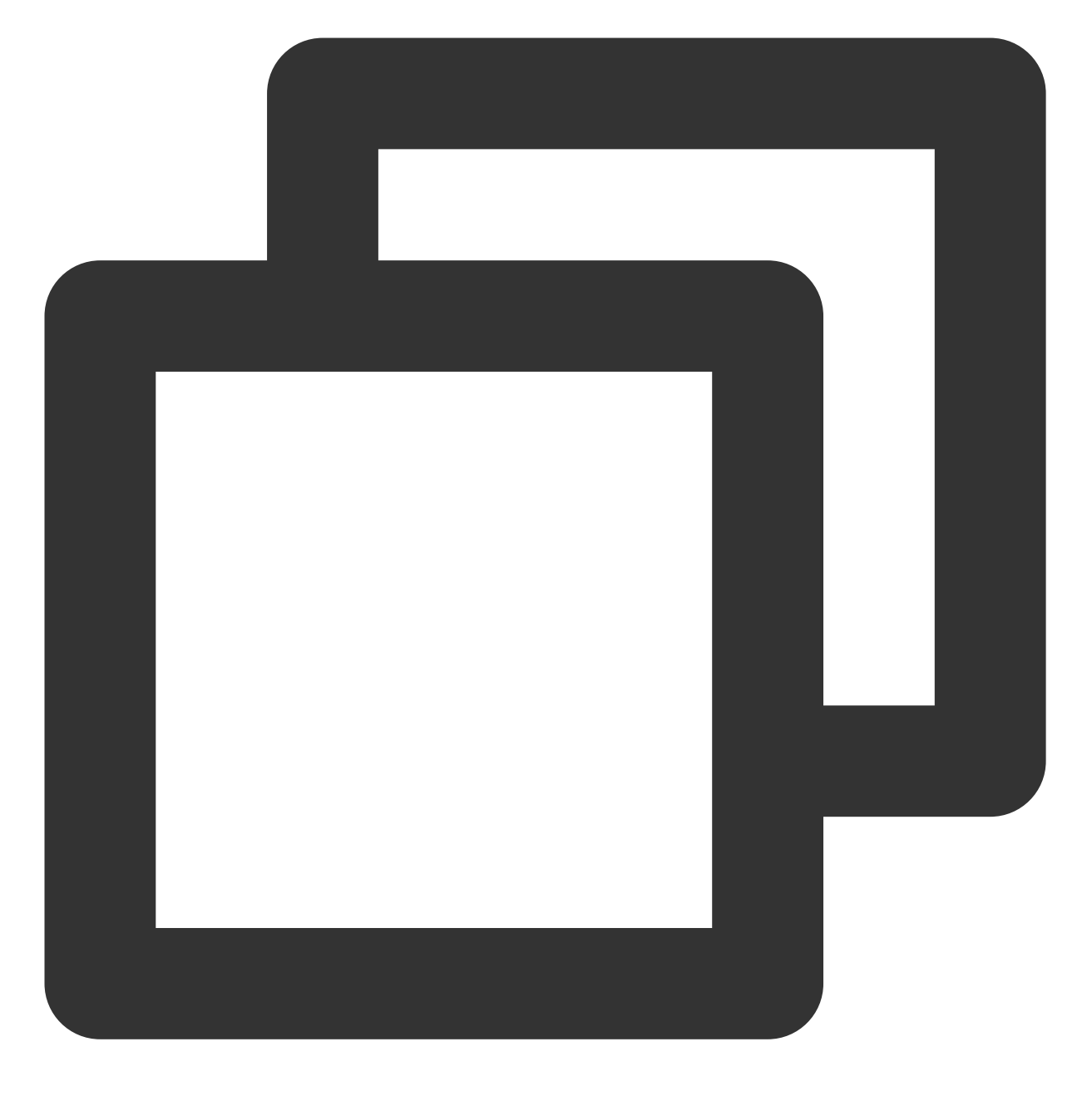

mount -o nolock mtype=hard <挂载点IP>:/<FSID> <共享目录名称>:

示例:

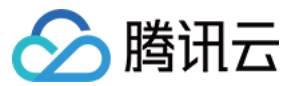

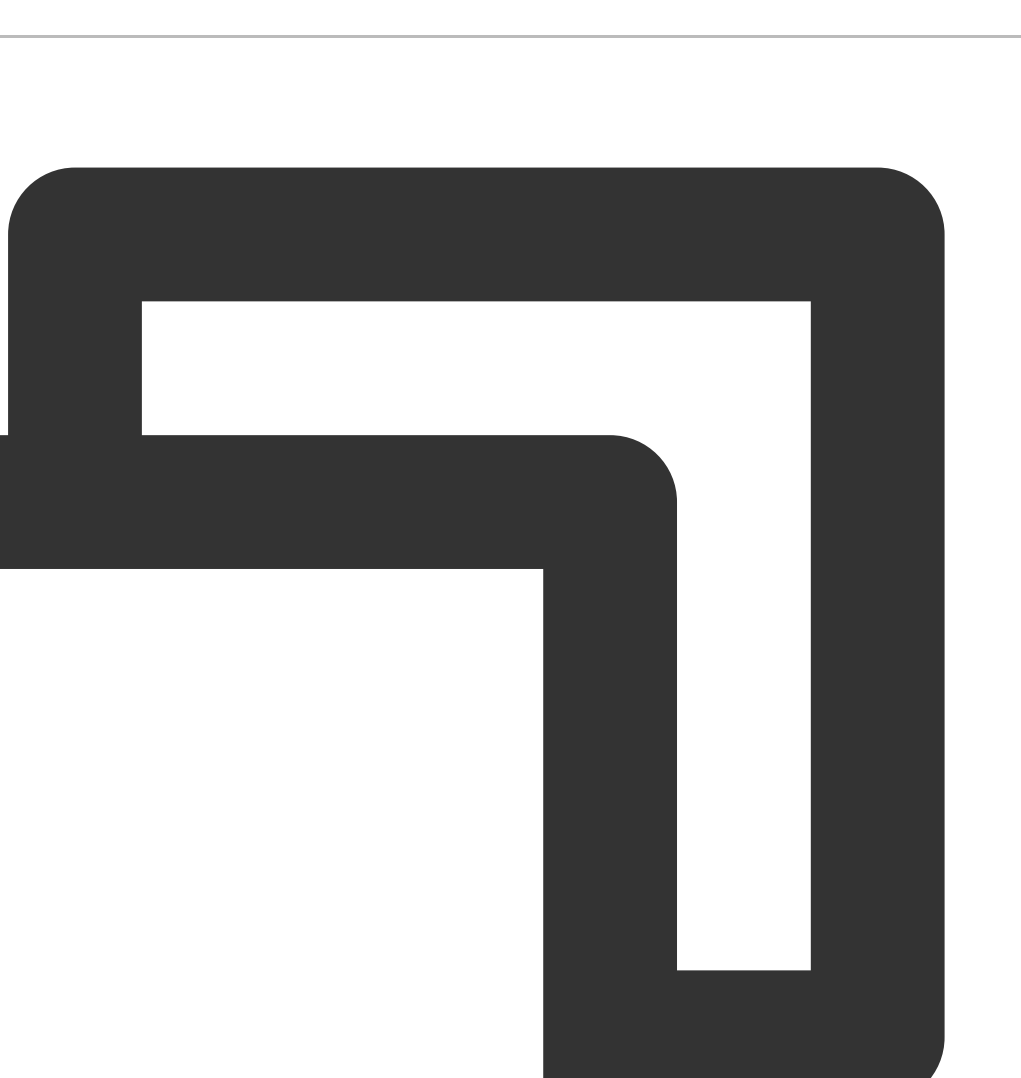

mount -o nolock mtype=hard 10.10.0.12:/z3r6k95r X:

#### 注意:

FSID 挂载命令可以到**文件存储控制台 > 文件系统详情 > 挂载点信息**中获取。

## 步骤4:卸载文件系统

# 通过 CMD 命令卸载共享目录

当某些情况下需要卸载共享目录,请打开命令行终端后使用如下命令。其中 "目录名称" 为根目录或者文件系统的完整路径。

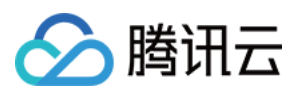

NFS示例:

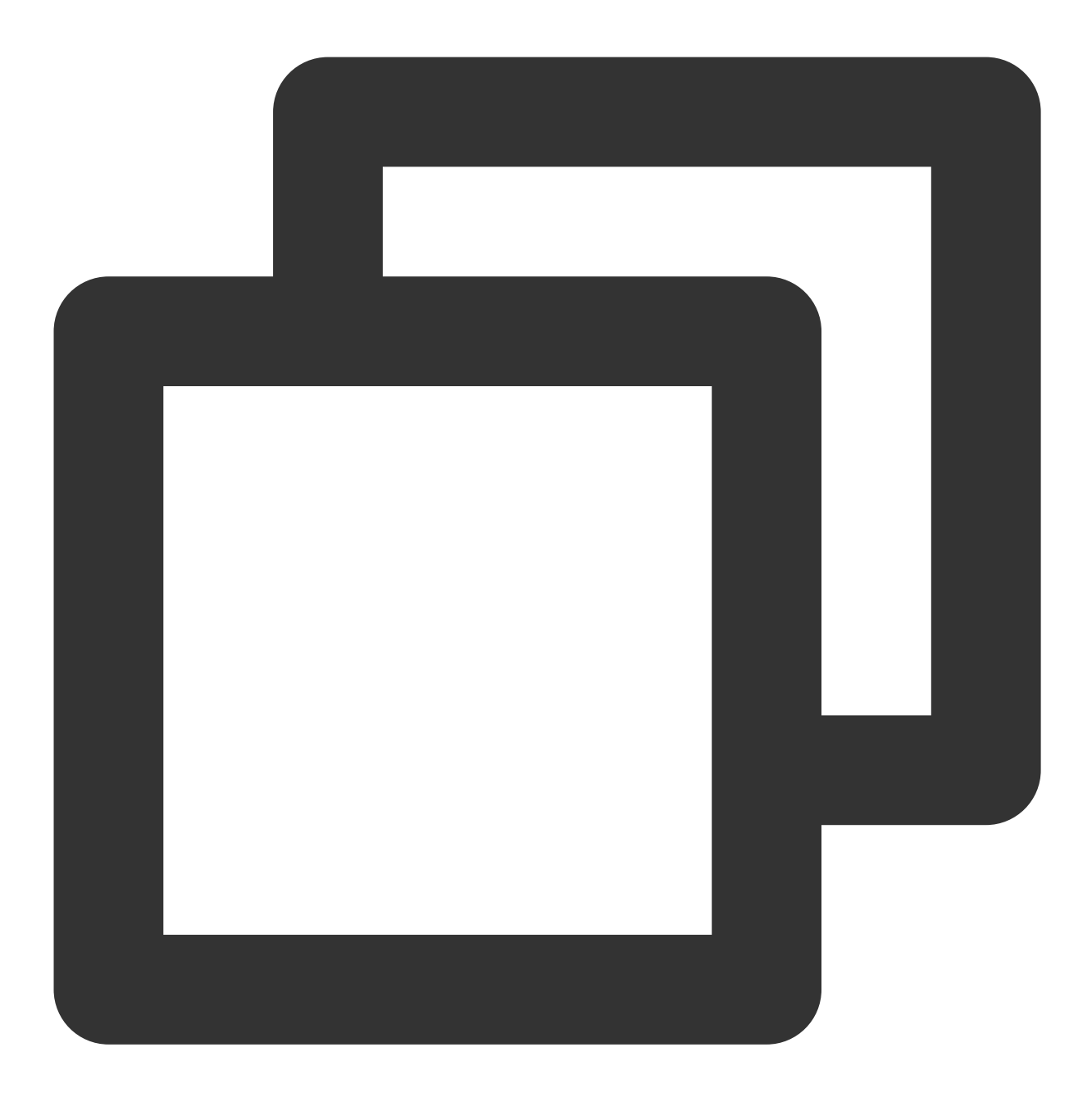

umount X:

SMB示例:

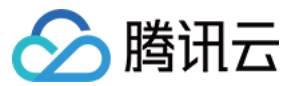

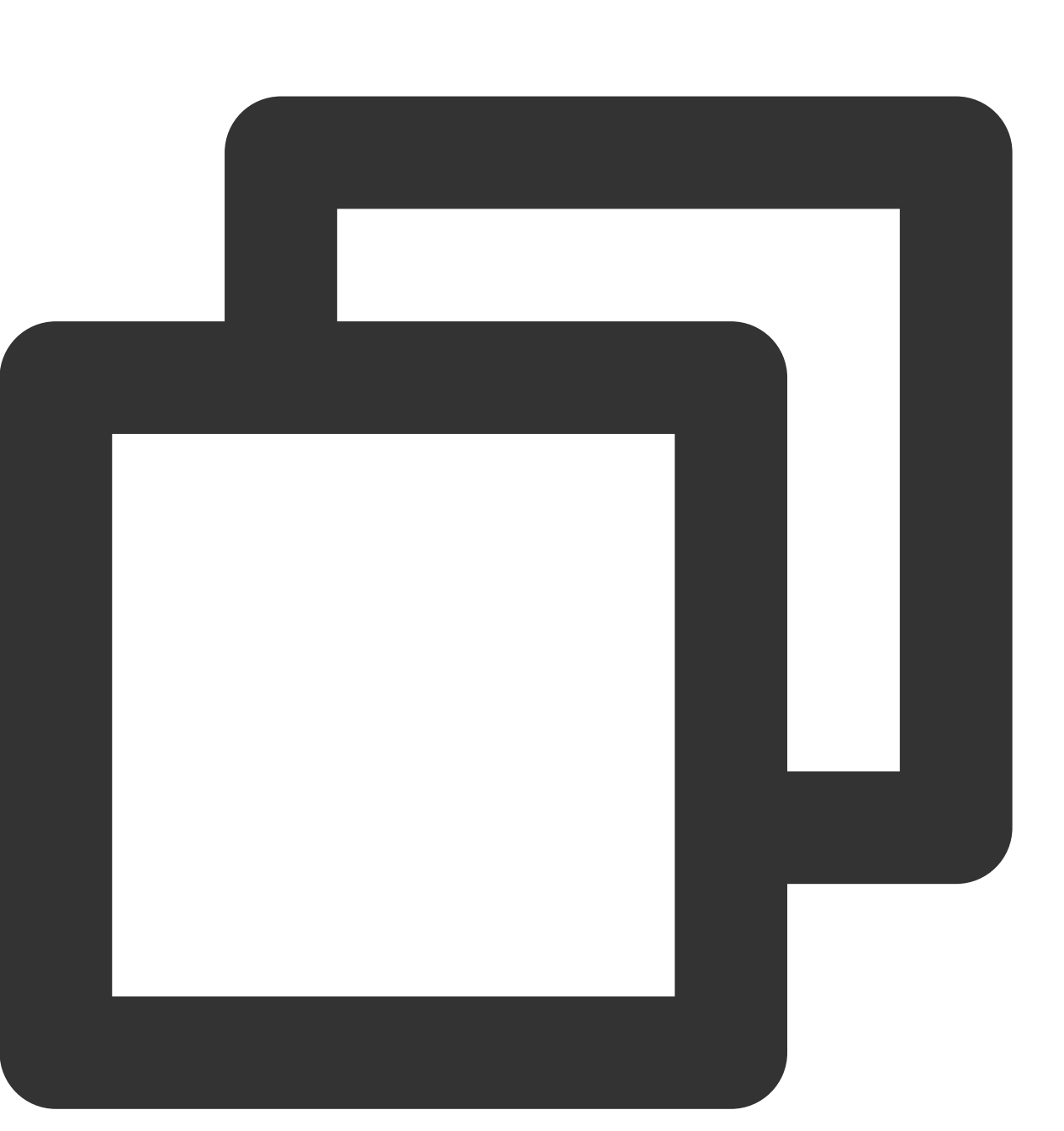

net use x: /del

# 通过图形界面卸载共享目录

要断开已经挂载的文件系统,只需鼠标右键单击磁盘,在出现的菜单中单击断开选项,即可断开文件系统的连接。

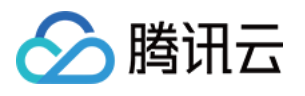

| 💻   🛃 📗 =                                                                                                    | Manage                                                                                                    | This PC                                                                                                    |                                                      |                        | -              |     |
|----------------------------------------------------------------------------------------------------|----------------------------------------------------------------------------------------------------|----------------------------------------------------------------------------------------------------|------------------------------------------------------|------------------------|----------------|-----|
| File Computer                                                                                                    | View Drive Tools                                                                                                    |                                                                                                    |                                                      |                        |                | ~ 🕐 |
| $\leftrightarrow \rightarrow \cdot \uparrow \blacksquare$                                                                                                    | This PC                                                                                                    |                                                                                                    |                                                      | v ē                    | Search This PC | م   |
| <ul> <li>← → * ↑ ▲ →</li> <li>✓ Quick access</li> <li>■ Desktop</li> <li>↓ Downloads</li> <li>☑ Documents</li> <li>☑ Pictures</li> <li>☑ This PC</li> <li>☑ This PC</li> <li>☑ Network</li> </ul> | <ul> <li>This PC</li> <li>Folders (7) —</li> <li>3D Object</li> <li>3D Object</li> <li>Downle</li> <li>Downle</li> <li>Videos</li> <li>Videos</li> <li>Devices and construction</li> <li>29.2 GB</li> <li>Network loca</li> <li>Shwmn</li> <li>9.92 GB</li> </ul> | Open       Open in new window       Pin to Quick access       Restore previous versions       7-Zip       CRC SHA       Pin to Start       Disconnect       Copy       Create shortcut       Rename       tio       Properties       bm | (D:)<br>5dc0 (\\172.16.0.66) (Z:)<br>free of 10.6 TB | Documents     Pictures | Search This PC | Q   |
| 11 items 1 item sele                                                                                                    | cted                                                                                                    |                                                                                                    |                                                      |                        |                |     |

# 步骤5:终止资源

## 注意:

文件系统删除后,资源不可恢复,建议您删除文件系统之前,先备份资源。

您可以从腾讯云控制台终止文件系统。进入腾讯云 文件存储控制台,选中需要终止的文件系统,单击**删除**并**确认**, 即可删除文件系统。

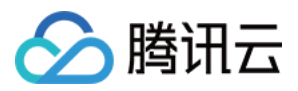

# 在 Linux 客户端上使用 CFS Turbo 文件系统

最近更新时间:2024-01-22 21:58:08

# 操作场景

本文以标准登录方式(WebShell)登录实例为例,为您详细介绍如何在 Linux 客户端上使用 CFS Turbo 文件系统。 更多登录 Linux 实例的方式请参见 登录 Linux 实例。

# 前提条件

已创建文件系统及挂载点。

已在云联网内的某个 VPC 下 创建实例。

需要和存储通信的计算实例,且已双向放通云联网内 Turbo 所在 VPC 全部 IP 地址的988端口。

# 操作步骤

1. 登录 云服务器控制台。

- 2. 在实例列表中找到刚购买的云服务器,在右侧操作栏中单击登录。
- 3. 在弹出的**登录 Linux 实例**窗口,选择标准登录方式,单击立即登录。
- 4. 在打开的 WebShell 登录页面,输入用户名和密码,单击确定。
- 5. 执行如下命令,下载客户端工具,并执行自动化安装。

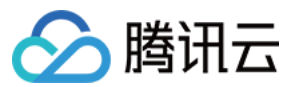

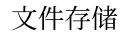

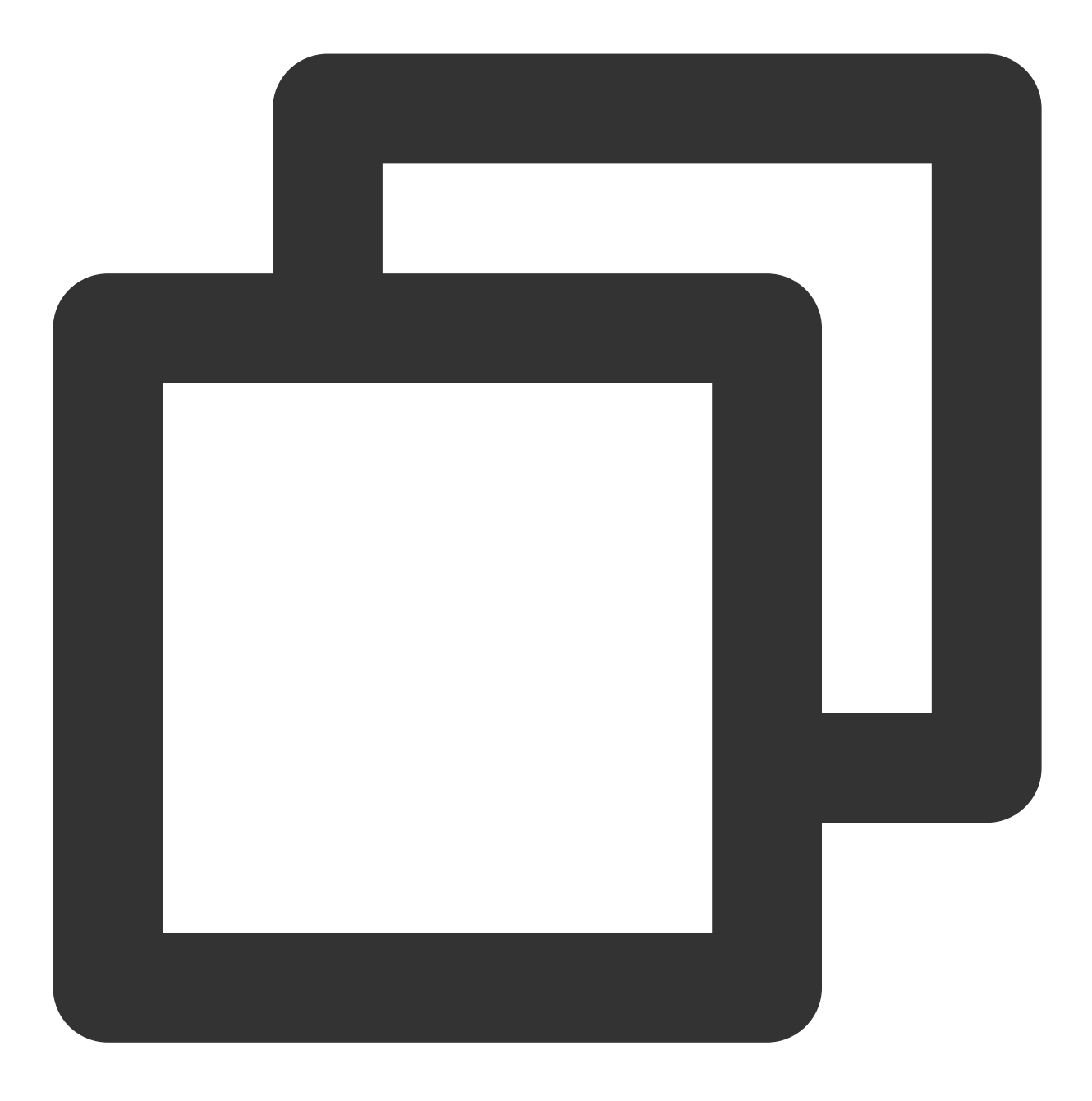

wget http://mirrors.tencentyun.com/install/cfsturbo-client/tools/cfs\_turbo\_client\_s

若返回如下信息,即表示安装成功。

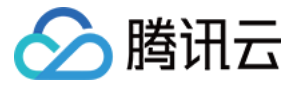

[root@VM-0-8-centos ~]# sudo ./cfs\_turbo\_client\_setup ==Tencent Cloud CFS-Turbo Client Setup Tool== Version: 0.1 ==Linux System Basic Info== Current OS: centos 7 (Core) Current kernel version: 3.10.0-1160 Info: Download successfully Info: Try to download: kmod-cfsturbo-client.x86\_64.rpm Info: Download successfully Info: Verify successfully Info: Try to download: cfsturbo-client.x86\_64.rpm Info: Download successfully Info: Verify successfully Info: Try to download: cfsturbo-client-debuginfo.x86\_64.rpm Info: Download successfully Info: Verify successfully Info: Try to install kmod-cfsturbo-client.x86\_64.rpm, log: /tmp/cfs-turbo-install-20210616 Info: Install kmod-cfsturbo-client.x86\_64.rpm successfully Info: Try to install cfsturbo-client.x86\_64.rpm, log: /tmp/cfs-turbo-install-20210610-1153 Info: Install cfsturbo-client.x86\_64.rpm successfully Info: Try to install cfsturbo-client-debuginfo.x86\_64.rpm, log: /tmp/cfs-turbo-install-202 Info: Install cfsturbo-client-debuginfo.x86\_64.rpm successfully

若返回如下信息,即表示暂不支持该内核版本,可提交工单与我们联系。

[root@VM-0-8-centos ~]# sudo ./cfs\_turbo\_client\_setup ==Tencent Cloud CFS-Turbo Client Setup Tool== Version: 0.1 ==Linux System Basic Info== Current 0S: centos 7 (Core) Current kernel version: 5.12.9-1 Error: wget failed: 8, fail to get <u>https://cfsturbo-client-1251013638.cos.ap-guangzhou.myqcloud.com/2.12.4/centos/5.</u> Error: Unsupported kernel version: 5.12.9-1

#### 兼容性列表

| 操作系统类型 | 操作系统版本 |
|--------|--------|
|        | 7.9    |
|        | 7.8    |
|        | 7.7    |
| ContOS | 7.6    |
| Centos | 7.5    |
|        | 7.4    |
|        | 7.3    |
|        | 7.2    |
|        |        |

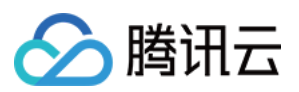

| Ubuntu    | 20.04    |
|-----------|----------|
|           | 18.04    |
|           | 16.04    |
| TanaantOS | 3.1(TK4) |
| rencentOS | 2.4(TK4) |

#### 注意:

客户端版本不仅与操作系统版本相关,更重要的是内核的对应关系。目前 Turbo 支持兼容性列表内云上默认公共镜像的内核,若有特殊内核的需求,可提交工单与我们联系。

- 6. 登录 文件存储控制台,进入**文件系统**管理页面。
- 7. 单击需要操作的 Turbo 文件系统 ID/名称,选择挂载点信息页签。
- 8. 在挂载点信息页签的"挂载命令"中, 单击

**后** ,复制所需命令。

| 基本信息            | 挂载点信息                                                                                    |  |  |  |  |  |
|-----------------|------------------------------------------------------------------------------------------|--|--|--|--|--|
|                 |                                                                                          |  |  |  |  |  |
| <b>i</b> Turbo系 | <b>(</b> Turbo系列文件系统需要使用专用客户端挂载,暂时只支持Linux操作系统。                                          |  |  |  |  |  |
|                 |                                                                                          |  |  |  |  |  |
| 挂载点信息           |                                                                                          |  |  |  |  |  |
| ID              |                                                                                          |  |  |  |  |  |
| 状态              | 可使用                                                                                      |  |  |  |  |  |
| 已关联云联网          |                                                                                          |  |  |  |  |  |
| IP地址            |                                                                                          |  |  |  |  |  |
| 挂载命令            | sudo mount.lustre -o sync,u<br>sudo mount.lustre -o user_;<br>sudo mount.lustre 10.22.0. |  |  |  |  |  |

9. 切换至登录的实例,执行刚复制的挂载命令。

关于挂载指令的说明如下,请根据实际的业务情况使用合适的挂载指令:

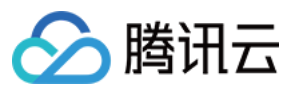

如果您希望支持扩展属性且所有操作默认为同步执行(机器重启不会丢数据,但性能会有损耗),请复制和执行如下命令。

例如:

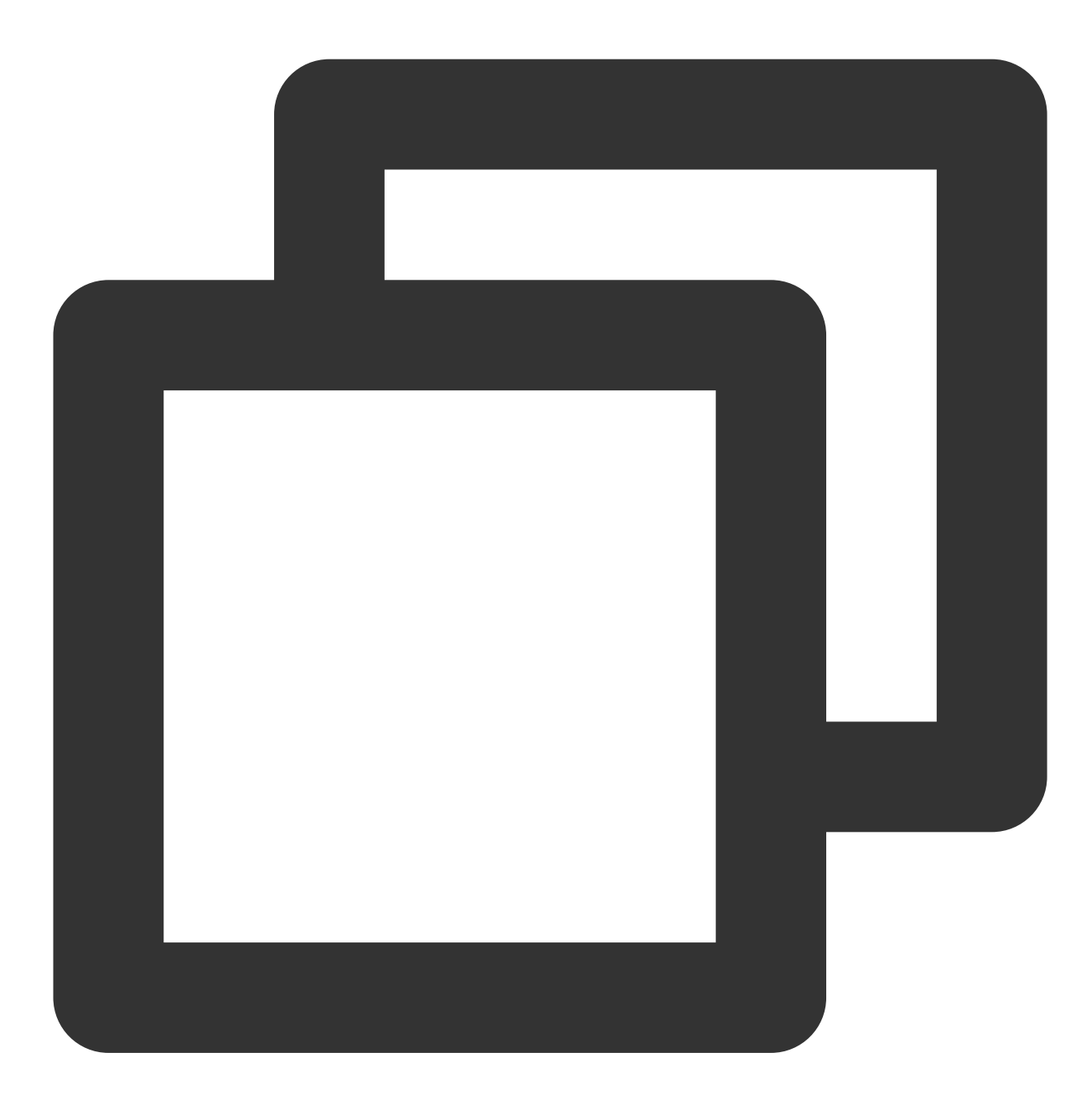

如果您希望支持扩展属性且无需强制同步执行(机器重启有可能会丢少量尚缓存在内存中的数据,但性能好),请 复制和执行如下命令。

例如:

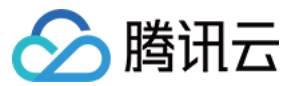

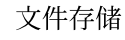

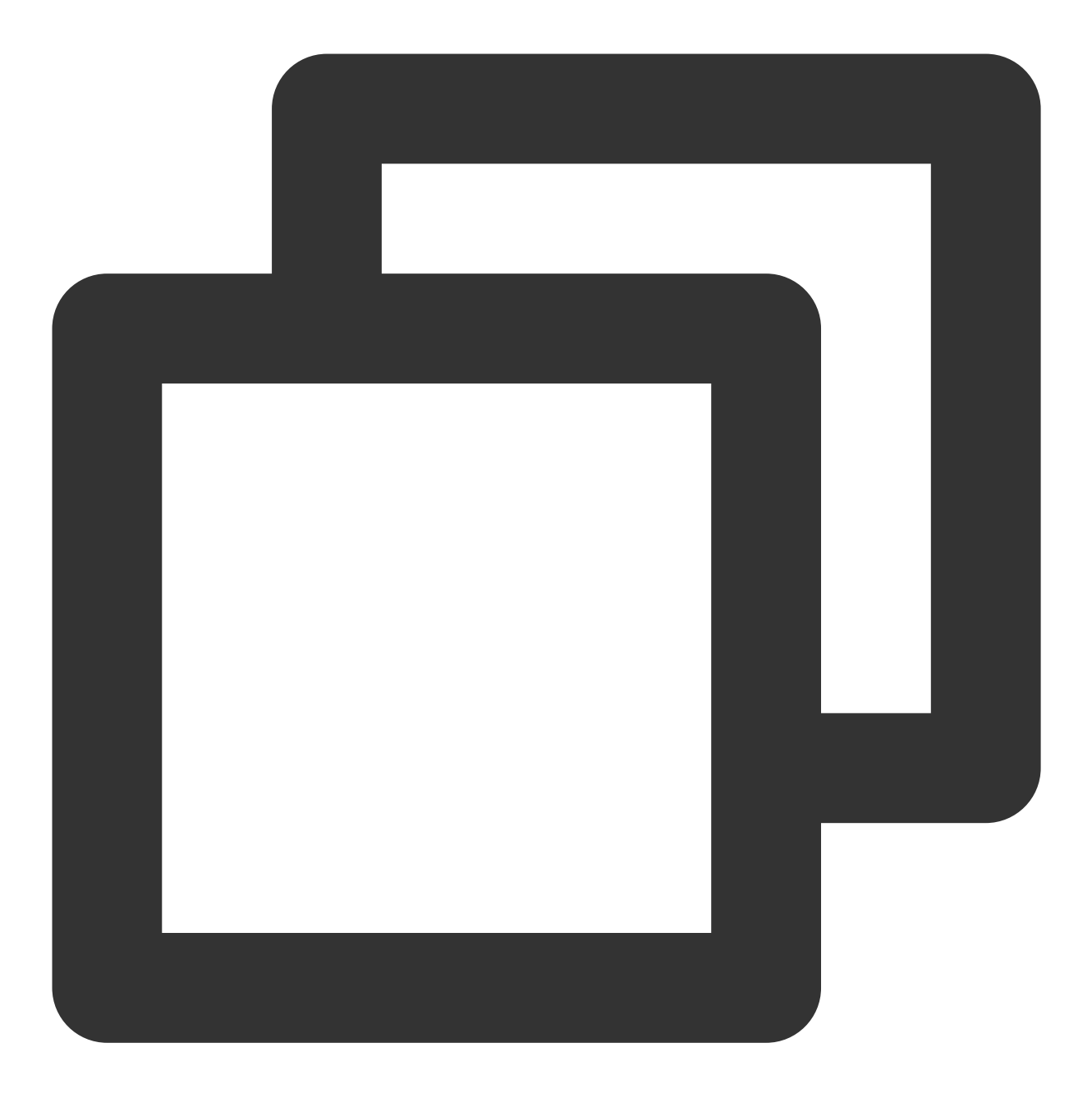

如果您无需支持扩展属性且无需强制同步执行(机器重启有可能会丢少量尚缓存在内存中的数据,但性能好),请 复制和执行如下命令。

例如:

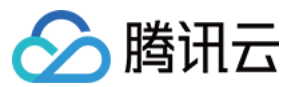

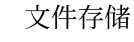

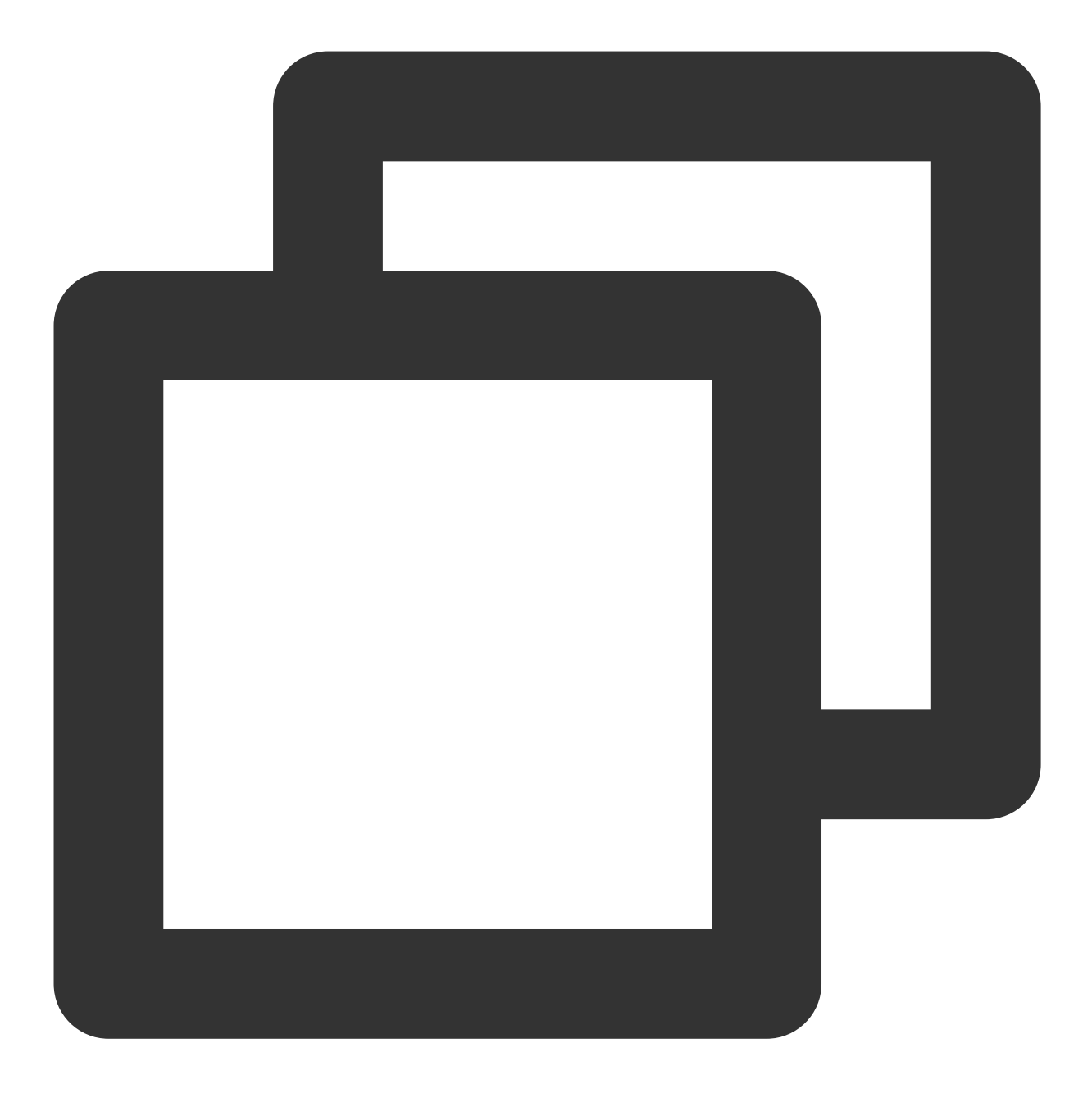

### 说明:

若需要只读挂载,可在挂载时添加-oro的指令。 支持对文件系统子目录挂载,修改对应的路径执行挂载指令即可。 卸载与 NFS 协议的文件系统使用方式一致,使用 umount /path/to/umount,即可完成卸载操作。

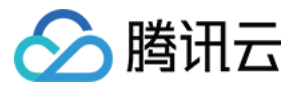

# 使用 CFS 客户端助手挂载文件系统

最近更新时间:2024-06-12 18:01:45

# 简介

本文为您详细介绍如何使用 CFS 客户端助手安装 NFS/CIFS/Turbo 客户端及挂载文件系统。

# 前提条件

# 已创建文件系统及挂载点。

目前 CFS 客户端助手仅支持 Linux 系统,请确认已创建 Linux 系统 CVM,且与文件系统处于相同的 VPC下。若无 CVM,可参考 自定义配置 Linux 云服务器 进行购买配置。

如需安装 Turbo 客户端、挂载 Turbo 文件系统,请确认操作系统类型及内核版本满足兼容性要求,并放通相关端口,具体可参见 在 Linux 客户端上使用 CFS Turbo 文件系统。

操作步骤

- 1. 登录 文件存储控制台 > 文件系统。
- 2. 在文件存储列表上方单击 CFS 客户端助手。

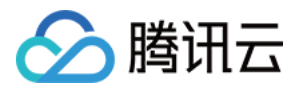

|   | 文件系统                                                                                                    | •      |      |             |       |          |    |
|---|----------------------------------------------------------------------------------------------------|--------|------|-------------|-------|----------|----|
|   | <ul> <li>CFS Turbo高性能并行文件系统已开放使用,点击查看规格 2。</li> <li>文件存储现已支持覆盖全部子产品的预付费资源单位包,点击了解预付费资源包详情 2。</li> </ul> |        |      |             |       |          |    |
|   | 创建CF                                                                                                    | S客户端助手 |      |             |       |          |    |
|   | ID/名称                                                                                                   | 监控     | 状态 🔻 | 使用量/总容量 🗲   | 低频存储量 | 吞吐上限 ()  | 可用 |
|   |                                                                                                    | di     | 可使用  | 0MiB/160TiB | -     | 100MiB/s |    |
| ł |                                                                                                    | di     | 可使用  | 0MiB/160TiB | -     | 100MiB/s |    |
| 1 |                                                                                                    | di     | 可使用  | 0MiB/160TiB |       | 100MiB/s |    |
|   |                                                                                                    | di     | 可使用  | 0MiB/160TiB | -     | 100MiB/s |    |

3. 您可以按照地域、客户端类型、客户端安装状态等字段筛选,批量勾选实例。确认无误后,单击**下一步**。其中, 客户端安装状态说明如下所示:

| 客户端安装状态 | 说明                                                              |  |  |
|---------|-----------------------------------------------------------------|--|--|
| 暂不支持    | 暂不支持 Windows 系统通过 CFS 客户端助手进行配置                                 |  |  |
| 未安装     | 未安装所选地域、文件协议的客户端,单击 <b>下一步</b> 会自动安装。                           |  |  |
| 已安装     | 已安装所选地域、文件协议的客户端,如已安装lfs 2.12.4_20240521_46238c4,单击下一步不会影响现有配置。 |  |  |
| 不支持自动安装 | 需安装腾讯云自动化助手才能使用 CFS 客户端助手,详情可参考 自动化客户端助手安装<br>指引。               |  |  |

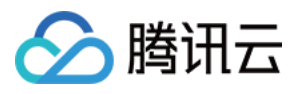

| ← CFS客户端助手                                                                 |           |        |       |            |                                           |  |  |
|----------------------------------------------------------------------------|-----------|--------|-------|------------|-------------------------------------------|--|--|
|                                                                            |           |        |       |            |                                           |  |  |
| 3 选择文例 > 2 安装窑户端 > 3 选择文件系统(可选) > 4 挂载实例(可选)<br>地域 ③北京 ▼<br>窓戸端 Turbo答户講 ▼ |           |        |       |            |                                           |  |  |
| 请选择实例 已选择0台CVM实例,0台Ligh                                                    | nthouse实例 |        |       |            |                                           |  |  |
| ID/名称                                                                      | 客户端安装状态 ▼ | 实例状态 ▼ | 可用区 ▼ | 实例类型 ▼     | 实例配置                                      |  |  |
| - The                                                                      | 已安全       | 🔿 运行中  | 北京七区  | 标准型S8      | 8核 16GB 100<br>系统盘:增强<br>网络:              |  |  |
|                                                                            | 已安装ifs    | 🔿 运行中  | 北京七区  | GPU通用型GC49 | 22核 116GB 1<br>系统盘:增强<br>网络: <b>h</b>     |  |  |
| zhi                                                                        | 未安装       | 🔿 运行中  | 北京六区  | 标准型SA3     | 4核 8GB 0Mbp<br>系统盘 <sup>,</sup> 宣州<br>网络: |  |  |
| . у <sub>г</sub>                                                           | 未安装       | 🕢 运行中  | 北京六区  | 标准型SA3     | 4核 16GB 100<br>系统盘· 译中2<br>网络:            |  |  |
|                                                                            | 已安裝       | 🔿 运行中  | 北京六区  | 标准型SA3     | 4核 16GB 100<br>系统盘:通用<br>网络:              |  |  |
| in:                                                                        | 不支持自动安装①  | 🔿 运行中  | 北京三区  | 标准型S5      | 48核 192GB 0<br>系统盘・増强<br>网络:              |  |  |
| ins-q4                                                                     | 已安裝ifs    | 🔊 运行中  | 北京六区  | 标准型S5      | 16核 32GB 5M<br>系统盘:通用!                    |  |  |
|                                                                            |           |        |       |            |                                           |  |  |
|                                                                            |           |        |       |            |                                           |  |  |

4. 进入安装客户端步骤,未安装客户端的实例会自动安装。成功安装后,执行状态显示**已完成**。如安装失败,请检 查实例类型是否与所选客户端类型存在冲突,如安装 Turbo 客户端需要操作系统及内核版本满足兼容性要求。如您 暂不需要挂载文件系统,点击**完成安装**回到文件系统列表页。

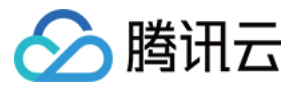

| CFS客户端助手                      |                  |            |
|-------------------------------|------------------|------------|
|                               |                  |            |
| 💙 选择实例 🛛 🔰 2 安装客户端            | > 3 选择文件系统(可选) > | 4 挂载实例(可选) |
| ·urbo客户端涉及内核模块加载,安装预计需要1-2分钟, | 请耐心等待。           |            |
| 共选择1台实例 运行中:0 成功:1 失败         | : 0              |            |
|                               |                  |            |
| ID/名称                         |                  | 执行状态 🔻     |
|                               |                  |            |
|                               |                  | ❷ 已完成      |
|                               |                  |            |
| 共 1 条                         |                  |            |
|                               |                  |            |
|                               |                  |            |
|                               |                  |            |
| 元成安泰                          |                  |            |
|                               |                  |            |

5. 如需挂载文件系统,单击**下一步**,选择需要挂载的文件系统。您可以自定义挂载本地路径,并通过勾选创建目录,来增加创建目录的命令行。您如果有其他需求,可以通过高级设置配置 CFS 文件系统目录和其他挂载选项。配置完成后单击**下一步**。

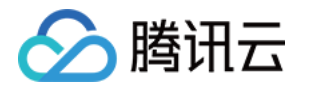

| 🗸 选择实例   | 1 〉 🛷 安装客户端 〉 3 选择文件系统(可选)                                                                            |   |
|----------|----------------------------------------------------------------------------------------------------|---|
|          |                                                                                                    |   |
| 挂载协议 *   | Turbo协议                                                                                               |   |
| 选择文件系统 * | cfs cfs-ri                                                                                            |   |
| 文件系统名称   | cf                                                                                                    |   |
| 容量       | 0MiB                                                                                                  |   |
| 类型       | Turbo标准型                                                                                              |   |
| 挂载本地路径 * | cfs/localpath                                                                                         | ~ |
| 高级设置     |                                                                                                    |   |
| 挂载命令 *   | mkdir -p cfs/localpath & sudo mount.lust 5@tcp0:/C5<br>cfs/localpath<br>mount -I   grep cfs/localpath |   |
| 暂不挂载     | 下一步                                                                                                   |   |
|          |                                                                                                    |   |

6. 稍等片刻,等待挂载。当执行状态为**已完成**时,单击**完成**。

| CFS客户端助手                   |              |             |
|----------------------------|--------------|-------------|
| 🗸 选择实例 🏻 🔪 🖍 安装客户端 🖙 🔪     | • 选择文件系统(可选) | > 4 挂载实例(可选 |
| 共选择1台实例 运行中: 0 成功: 1 失败: 0 |              |             |
| ID/名称                      |              | 执行状态 🔻      |
|                            |              | ❷ 已完成       |
| 共 1 条                      |              |             |
| 上一步 完成                     |              |             |